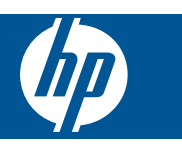

# Innhold

1

| HP Photosmart eStation C510 series - Utskrifts-Apps                                                            | 3  |
|----------------------------------------------------------------------------------------------------|----|
| HP Photosmart eStation C510 series - Beskrivelse av ytre deler på produktet                                    | 3  |
| HP Photosmart eStation C510 series - Bruke den avtakbare skjermen                                              | 6  |
| HP Photosmart eStation C510 series - Kjøpe og lese bøker, magasiner og aviser                                  | 19 |
| HP Photosmart eStation C510 series - Bruke Apps                                                                | 23 |
| HP Photosmart eStation C510 series - Sende og motta fakser med eFax® elektronisk fakstjeneste                  | 27 |
| HP Photosmart eStation C510 series - Legge i medier                                                            | 28 |
| HP Photosmart eStation C510 series - Skrive ut dokumenter                                                      | 30 |
| HP Photosmart eStation C510 series - Skrive ut bilder som er lagret på datamaskinen                            | 31 |
| HP Photosmart eStation C510 series - Skrive ut på konvolutter                                                  | 32 |
| HP Photosmart eStation C510 series - Skanne til en datamaskin                                                  | 33 |
| HP Photosmart eStation C510 series - Skann til minnekort                                                       | 34 |
| HP Photosmart eStation C510 series - Kopiere tekst eller blandede dokumenter                                   | 35 |
| HP Photosmart eStation C510 series - Endre standardinnstillingene for utskrift i Løsningssenter                | 36 |
| HP Photosmart eStation C510 series - Redigere og bruke utskriftssnarveier                                      | 36 |
| HP Photosmart eStation C510 series - Informasjon om blekkpatronbrikke                                          | 37 |
| HP Photosmart eStation C510 series - Kontroller de beregnede blekknivåene                                      | 38 |
| HP Photosmart eStation C510 series - Tilbakestill produktet                                                    | 39 |
| HP Photosmart eStation C510 series - Bruke Strømsparing-funksjonen                                             | 39 |
| HP Photosmart eStation C510 series - Feil innstillinger vises i menyene på skjermen                            | 39 |
| HP Photosmart eStation C510 series - Kontrollpanelskjermen er på feil språk etter installering                 | 39 |
| HP Photosmart eStation C510 series - 'Inkompatible blekkpatroner'-feilmelding vises på produktets skjerm       | 40 |
| HP Photosmart eStation C510 series - Patroner fra andre enn HP installert-feilmelding vises på produktskjermen | 41 |
| HP Photosmart eStation C510 series - Blekkpatronproblem                                                        | 43 |
| HP Photosmart eStation C510 series - "Skrivehode ser ut til å mangle, oppdages ikke, er feil installert eller  |    |
| inkompatibelt"-feilmelding vises på datamaskinen                                                               | 47 |

1

## HP Photosmart eStation C510 series - Utskrifts-Apps

Du kan bruke skriveren til å bla gjennom og skrive ut innhold uten å bruke en datamaskin.

Den nye HP Photosmart eStation åpner en helt ny verden for Internett-utskrift - direkte fra skriveren. Den forbedrede HP Touchsmart-skjermen gjør det enkelt å skrive ut favorittinnhold fra Internett uten å bruke en PC. Velg mellom en rekke Apps, eller lag dine egne, og produser imponerende forografier og daglige utskrifter fra hvor som helst.

Bruk TouchSmart-skjermen og utskrifts-Apps - som er snarveier til en mengde formatert webinnhold - til å skrive ut kart, bilder, Sudoku-spill, fargeleggingssider, kalendere, nyheter og mer uten å bruke en datamaskin.

Lær hvordan du bruker utskrifts-Apps på HP ePrintCenter.

# HP Photosmart eStation C510 series - Beskrivelse av ytre deler på produktet

Forsiden av skriveren

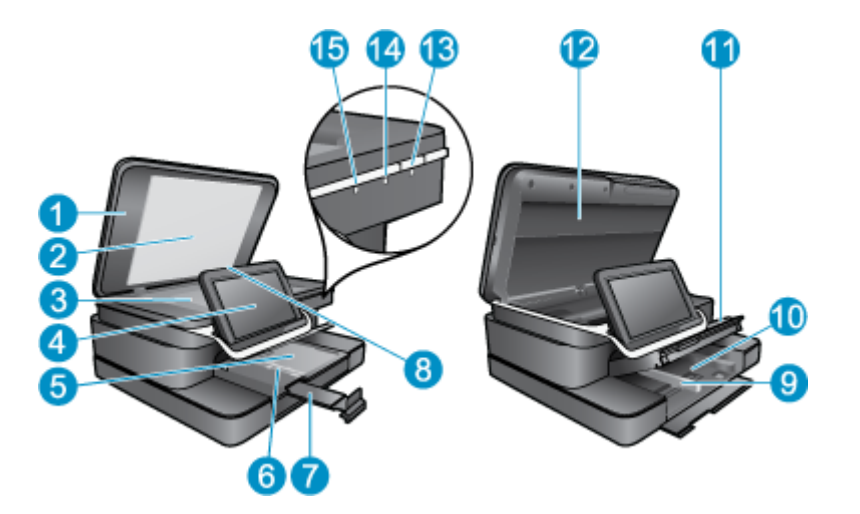

| 1  | Lokk                                                                                                    |
|----|----------------------------------------------------------------------------------------------------|
| 2  | Dokumentstøtte                                                                                                    |
| 3  | Glassplate                                                                                                    |
| 4  | HP eStation Zeen (også kalt den avtakbare fargegrafikkskjermen, den avtakbare skjermen eller skjermen).                                                                                                    |
| 5  | Fotoskuff                                                                                                    |
| 6  | Papirbreddeskinne for fotoskuffen                                                                                                    |
| 7  | Papirskuffens forlenger (omtales også som forlengeren)                                                                                                    |
| 8  | Minnekortspor for Secure Digital-kort                                                                                                    |
| 9  | Papirbreddeskinne for hovedskuffen                                                                                                    |
| 10 | Hovedskuff (omtales også som innskuffen)                                                                                                    |
| 11 | Utskuff                                                                                                    |
| 12 | Blekkpatrondeksel                                                                                                    |
| 13 | På: Slår produktet på eller av. Når produktet er av, bruker det fortsatt litt strøm. Slå av produktet og trekk deretter ut strømledningen for å gjøre det helt strømløst.                                                                                                    |
| 14 | Indikatorlampe for trådløst nettverk: PÅ angir at trådløs radio på hovedskriveren er på og at det er en nettverkstilkobling,<br>AV angir at trådløs radio på hovedskriveren er slått av, BLINKENDE angir at trådløs radio på hovedskriveren er på,<br>men at det ikke er noen nettverkstilkobling. |
| 15 | HP ePrint-lampe: PÅ angir at det er en ePrint-servertilkobling; AV angir at det ikke er noen ePrint-servertilkobling.                                                                                                    |

## Skjermen sett bakfra

| 20- |                                                       |  |
|-----|-------------------------------------------------------|--|
| 16  | Hodetelefonkontakt                                    |  |
| 17  | Minnekortspor for Secure Digital-kort                 |  |
| 18  | Volum opp                                             |  |
| 19  | Volum ned                                             |  |
| 20  | Høyttaler                                             |  |
| 21  | Forankringskontakt                                    |  |
| 22  | USB-kontakt: For bruk når skjermen ikke er forankret  |  |
| 23  | Strømkontakt: For bruk når skjermen ikke er forankret |  |
| 24  | Av/på-knapp                                           |  |

Sekundær skjerm bak den avtakbare skjermen

Trådløsantenne

25

•

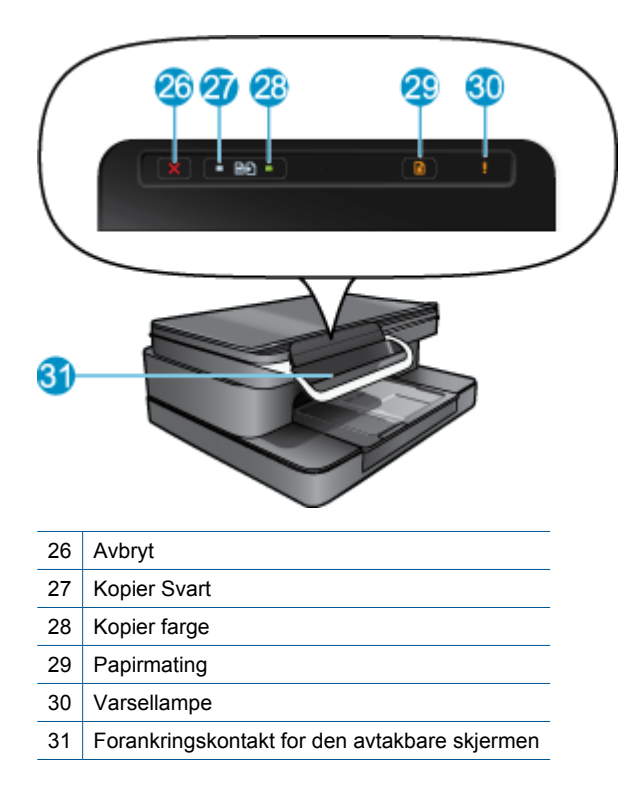

Vist ovenfra og bakfra

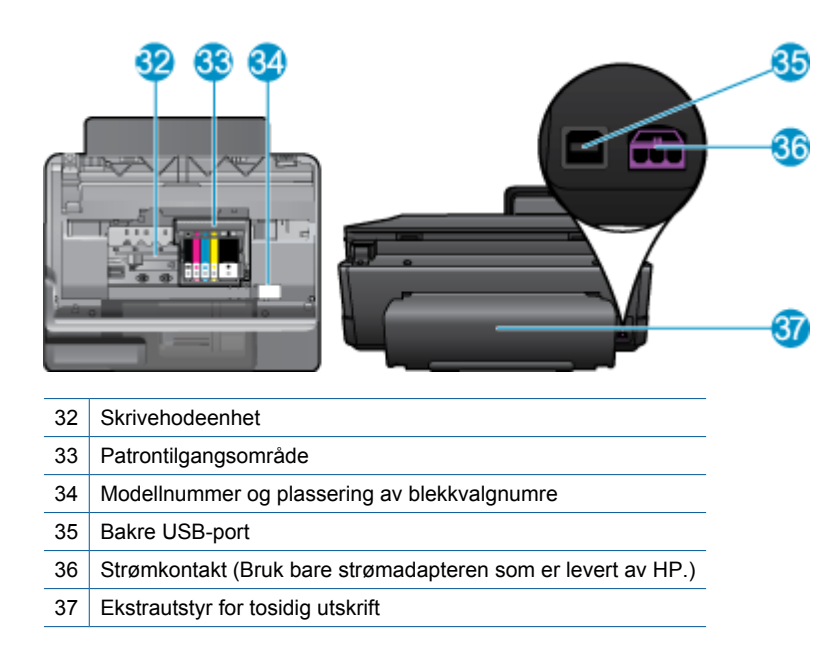

# HP Photosmart eStation C510 series - Bruke den avtakbare skjermen

Produktets avtakbare skjerm kalles også HP eStation Zeen eller Zeen. Finn ut hvor enkelt det er å navigere i skjermbildene og menyene, tilpasse startskjermbildet og administrere Apps. Vis animasjoner som hjelper deg med å lære hvordan du får mest mulig ut av HP eStation Zeen.

## Omvisning på startskjermbildet

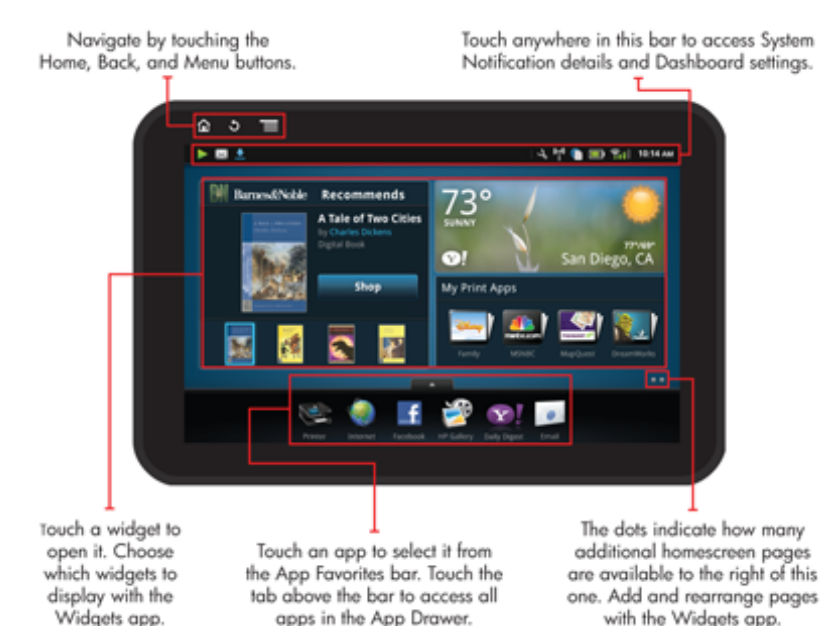

## Grunnleggende om navigering

Lær hvordan du navigerer og bruker HP eStation Zeen.

## Bruke navigeringskontrollene

## Bruke navigeringskontrollene

| Funksjon | Funksjonsbeskrivelse                                                                                                    |
|----------|----------------------------------------------------------------------------------------------------|
|          | Berør denne knappen for å komme tilbake til startskjermbildet uansett hvor du er.                                                                 |
|          | Berør denne knappen for å gå til skjermbildet som sist ble vist.                                                                                  |
|          | Berør denne knappen for å vise menyene som er tilgjengelig fra skjermbildet du viser.                                                             |
|          | Berør menyknappen fra startskjermbildet for å se følgende<br>undermenyer: Administrer startside, Systemvarsling,<br>Statustavle og Innstillinger. |

## Rotere skjermen

Du kan bruke skjermen i liggende eller stående retning.

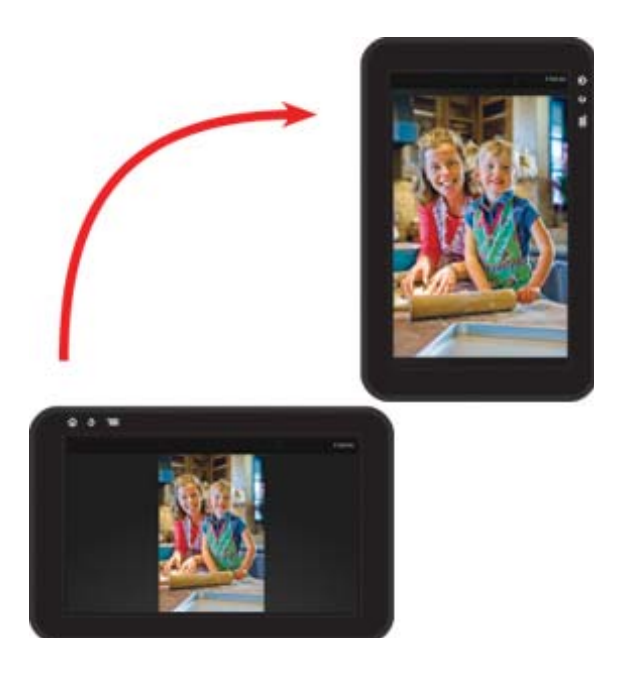

## Vise flere startskjermbildesider

Når du vil flytte mellom sidene, drar du mot venstre eller høyre med fingeren.

#### Kapittel 1

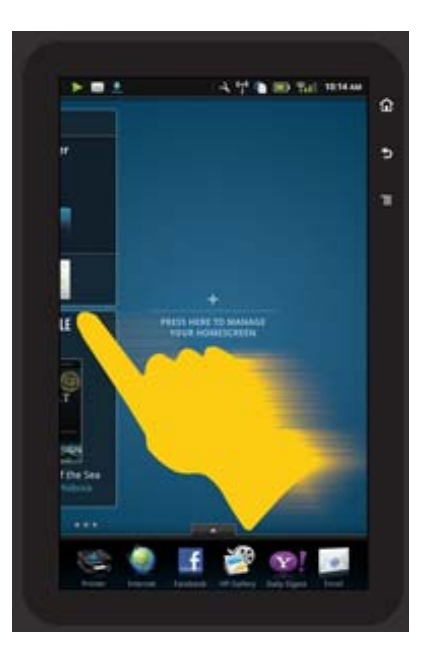

## Flytte gjennom lister

Når du vil vise innholdet nedenfor eller ovenfor skjermområdet, drar du fingeren opp eller ned.

## **Flytte en App**

Berør fanen ovenfor linjen med Apps-favoritter for å vise alle Apps. Berør og hold på en App, og dra den deretter dit du ønsker.

🖹 Merk Den eneste app-en du ikke kan flytte eller fjerne, er Skriver-app-en. Den må alltid være i App-favoritter.

## Knip for å forminske, strekk for å zoome inn

Når du viser bilder i HP Gallery-app-en, kan du knipe fingrene sammen på skjermen for å forminske bildet, og strekke fingrene fra hverandre for å zoome inn på bildet.

## Alternativer for strømknappen

Når HP eStation Zeen fjernes fra hovedskriveren, kan du redusere strømforbruket for skjermbatteriet (uten å slå den av) ved å trykke på **strøm**-knappen på baksiden. Trykk på **strøm**-knappen igjen for å gå tilbake til skjermbildet som ble vist da du satte skjermen i hvilemodus.

Hvis du vil slå av batteristrømmen til HP eStation Zeen når den er tatt av hovedskriveren, trykker du på og holder nede **strøm**-knappen på baksiden i noen sekunder til menyen **Strømvalg** vises. Berør deretter **Slå av**. Fra denne menyen kan du også velge å deaktivere den trådløse tilkoblingen, dempe skjermlyder eller avbryte.

Hvis menyen **Strømvalg** ikke vises når du trykker på og holder **strøm**-knappen inne noen få sekunder, kan du foreta en tilbakestilling av HP eStation Zeen.

Noen feiltilstander krever en tilbakestilling av HP eStation Zeen for å løses. Du kan foreta en tilbakestilling av HP eStation Zeen for å gjenopprette fra et av disse problemene:

- HP eStation Zeen reagerer ikke på berøring eller tastetrykk over en lengre tidsperiode.
- Skjermbildet er fryst.
- På-knappen reagerer ikke.

Når du skal foreta en tilbakestilling av HP eStation Zeen, trykker du på og holder **strøm**-knappen inne i minst 8 sekunder.

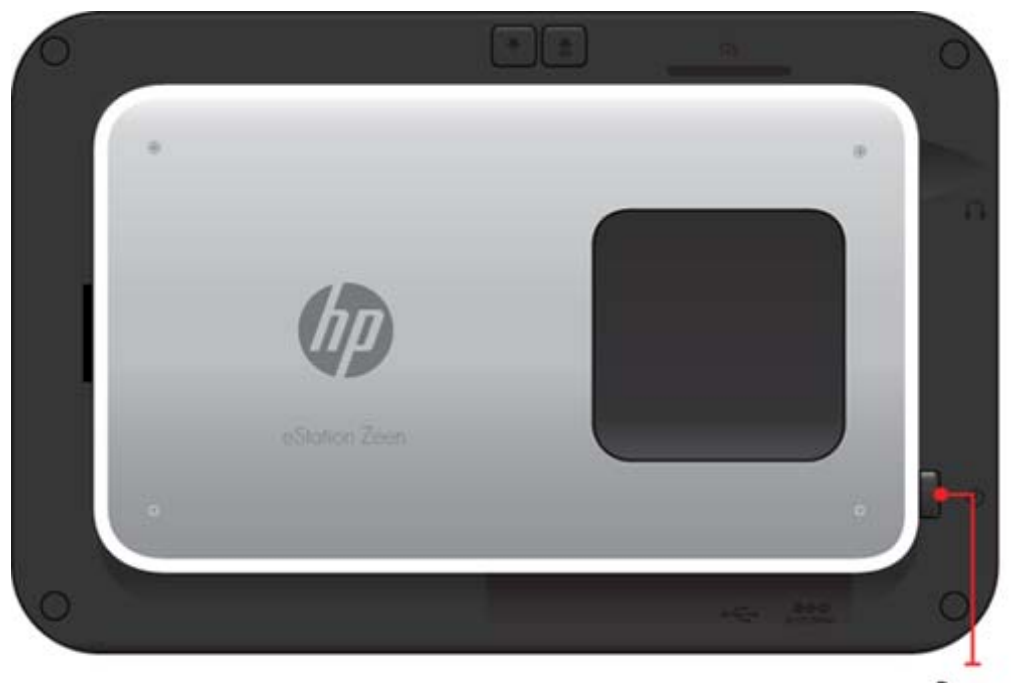

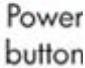

## Administrere startskjermbildet

Du kan tilpasse widget-området på startskjermbildesidene, legge til nye sider og omordne sider.

## Administrere widget-området

Du kan tilpasse widget-området på startskjermbildesidene ved å plassere elementer med forskjellige størrelser fra widgetbiblioteket på 4 ganger 4-rutenettet.

Produktet leveres med tre allerede utfylte startskjermbildesider. Du kan legge til opptil fem sider til slik at du får totalt åtte startskjermbildesider. Du kan flytte og fjerne elementer, og legge til widgeter, Apps og bokmerker på en startskjermbildeside.

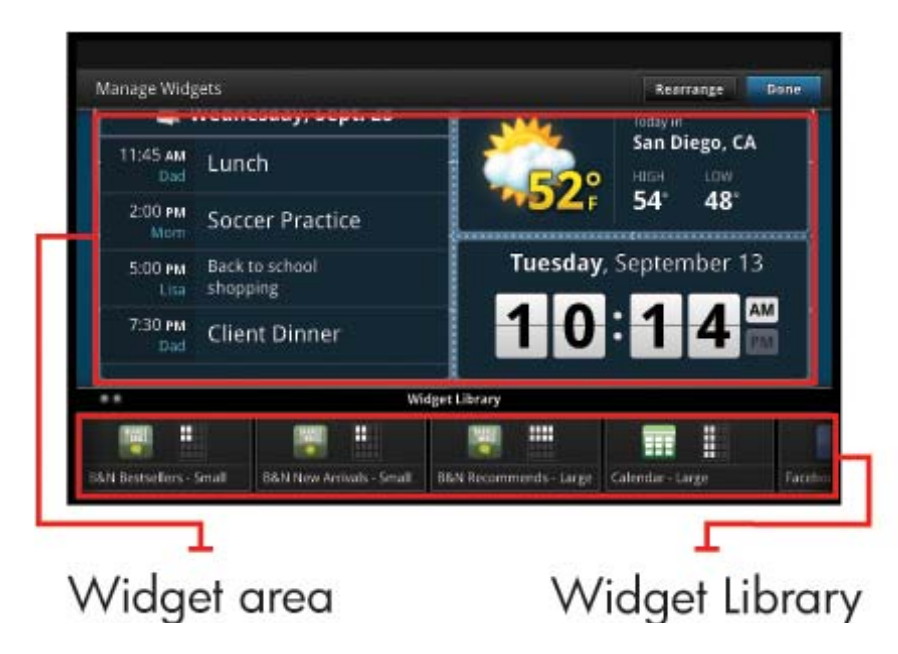

## Vise widget-biblioteket

Slik viser du widget-biblioteket:

- 1. Berør App-en Widgets, og berør deretter OK.
- 2. Dra fingeren mot venstre og høyre for å se alle tilgjengelige widgeter. Plassen som hver widget dekker, vises i det lille rutenettet til høyre for widget-ikonet i widget-biblioteket.
- Merk Du kan også åpne skjermbildet for administrasjon av widgeter/widget-biblioteket ved å berøre Menyknappen og velge Administrer startskjermbilde, eller ved å trykke på den siste (tomme) startskjermbildesiden.
- Du kan vise tigjengelige Apps som kan plasseres i widget-området, ved å berøre Meny og deretter Legg til programmer.
- Du kan vise tilgjengelige bokmerker som kan plasseres i widget-området, ved å berøre Meny og deretter Legg til bokmerker.

## Plassere et element i widget-området

Slik plasserer du et element i widget-området:

- 1. Berør App-en Widgets, og berør deretter OK.
  - Merk Hvis du vil legge til en annen type element (en App eller et bokmerke i stedet for en widget), viser du den typen element i widget-biblioteket ved å følge instruksjonene i forrige avsnitt, Vise widget-biblioteket.
- 2. Dra fingeren mot venstre eller høyre for å vise startskjermbildesiden der du vil plassere et element.
- 3. Når du skal plassere et element, drar du det fra widget-biblioteket til widget-området og plasserer det i ønsket rutenettposisjon.
  - Merk Hvis det er et element i rutenettposisjonen der du vil plassere det nye elementet, må du enten flytte det eller fjerne det før du plasserer det nye elementet.
- Når du er ferdig med å gjøre endringer, berører du Ferdig for å lagre endringene og gå tilbake til startskjermbildet.

#### Flytte et element i widget-området

Slik flytter du et element innenfor widget-området:

- 1. Berør App-en Widgets, og berør deretter OK.
- 2. Dra fingeren mot venstre eller høyre for å vise startskjermbildesiden der du vil flytte et element.
- 3. Berør og hold på elementet du vil flytte, i noen sekunder, og dra det deretter til en ledig plass i widget-området.
  - Merk Hvis det allerede er et element i området du vil flytte et element til, må du flytte det eller fjerne det før du fortsetter.
- 4. Når du er ferdig med å gjøre endringer, berører du **Ferdig** for å lagre endringene og gå tilbake til startskjermbildet.

#### Fjerne et element fra widget-området

Slik fjerner du et element fra widget-området:

- 1. Berør App-en Widgets, og berør deretter OK.
- 2. Dra fingeren mot venstre eller høyre for å vise startskjermbildesiden der du vil fjerne et element.
- Berør og hold på elementet du vil fjerne, i noen sekunder, og dra det deretter til området Slipp widget her for å fjerne nederst på skjermbildet.

Werk Når du har fjernet et element, er det fremdeles tilgjengelig i widget-biblioteket.

 Når du er ferdig med å gjøre endringer, berører du Ferdig for å lagre endringene og gå tilbake til startskjermbildet.

## Legge til en startskjermbildeside

Produktet leveres med tre startskjermbildesider som allerede har widgeter i widget-områdene. Du kan legge til opptil fem sider til slik at du får totalt åtte startskjermbildesider.

Slik legger du til en ny startskjermbildeside:

1. Fra startskjermbildet drar du fingeren mot venstre, forbi hver av startskjermbildesidene, til den tomme siden vises.

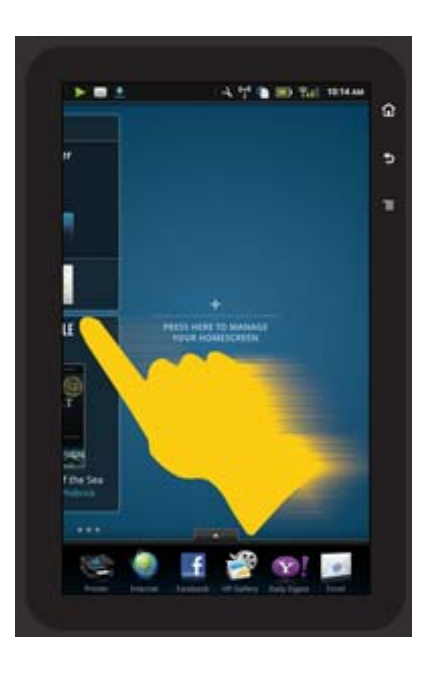

 Trykk på den tomme startskjermbildesiden, og berør deretter OK for å vise skjermbildet Håndter widget med widget-biblioteket.

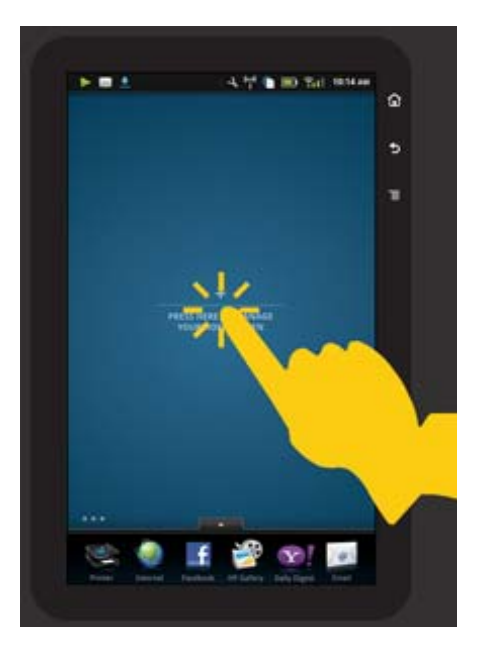

 Trykk og hold på en widget fra widget-biblioteket, og dra den deretter til den tomme siden for å begynne å fylle ut widget-området på en ny startskjermbildeside.

#### Kapittel 1

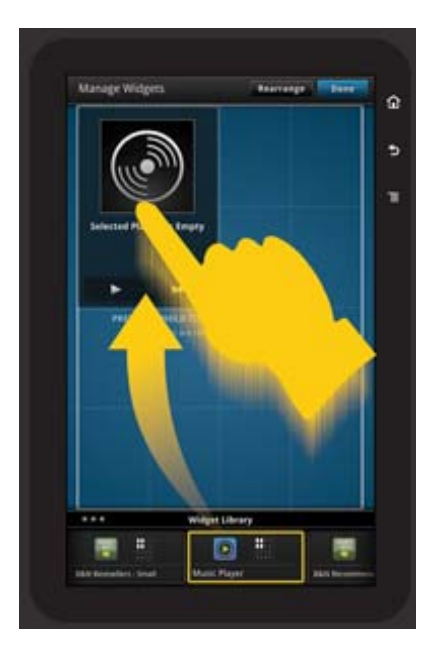

- 4. Når du er ferdig med å gjøre endringer, berører du **Ferdig** for å lagre endringene og gå tilbake til startskjermbildet.
- Merk Du kan også komme til området for å legge til en ny startskjermbildeside ved å bruke Widget-App-en, eller ved å berøre Meny-knappen og velge Administrer startskjermbilde.

## Fjerne en startskjermbildeside

Slik fjerner du en startskjermbildeside:

- 1. Fjern alle elementene i widget-området.
- 2. Berør Ferdig for å lagre endringene og gå tilbake til startskjermbildet.

## Omordne startskjermbildesider

Slik endrer du rekkefølgen på startskjermbildesidene:

- 1. Berør Meny, berør Administrer startskjermbilde og berør deretter OK for å vise skjermbildet for administrasjon av widgeter.
- 2. Berør Omordne øverst til høyre på skjermen for å vise skjermbildet for omordning av sider.
- 3. Endre rekkefølgen ved å berøre, holde og dra startskjermbildesider til ønsket.
- 4. Berør Ferdig for å lagre endringene og gå tilbake til startskjermbildet.

## Touch Done to save changes

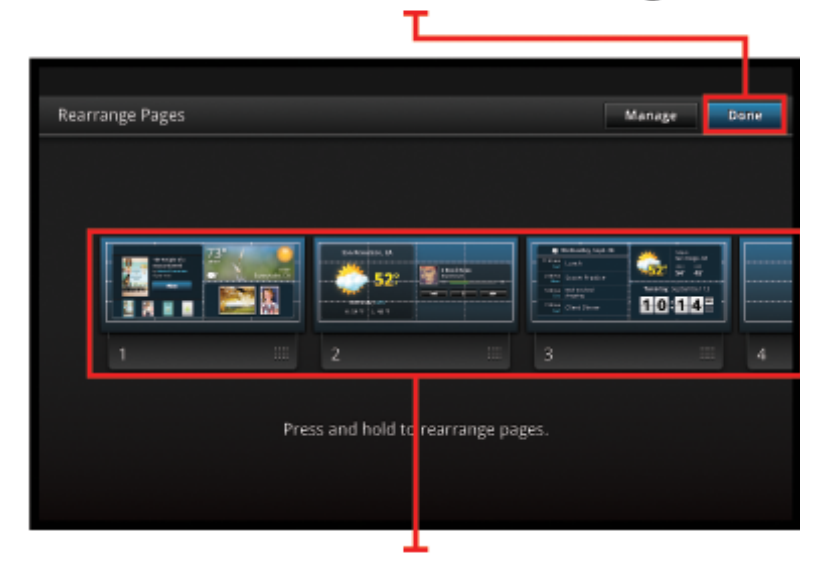

Touch, hold, and drag homescreen pages to reorder them

## Håndtere Apps

Apps lagres på linjen med App-favoritter og i App-skuffen. Du kan omordne, legge til, sortere og slette Apps. Du kan også legge til Web-bokmerker i App-skuffen.

## Vise alle Apps i App-skuffen

Berør fanen øverst på linjen med App-favoritter for å åpne App-skuffen.

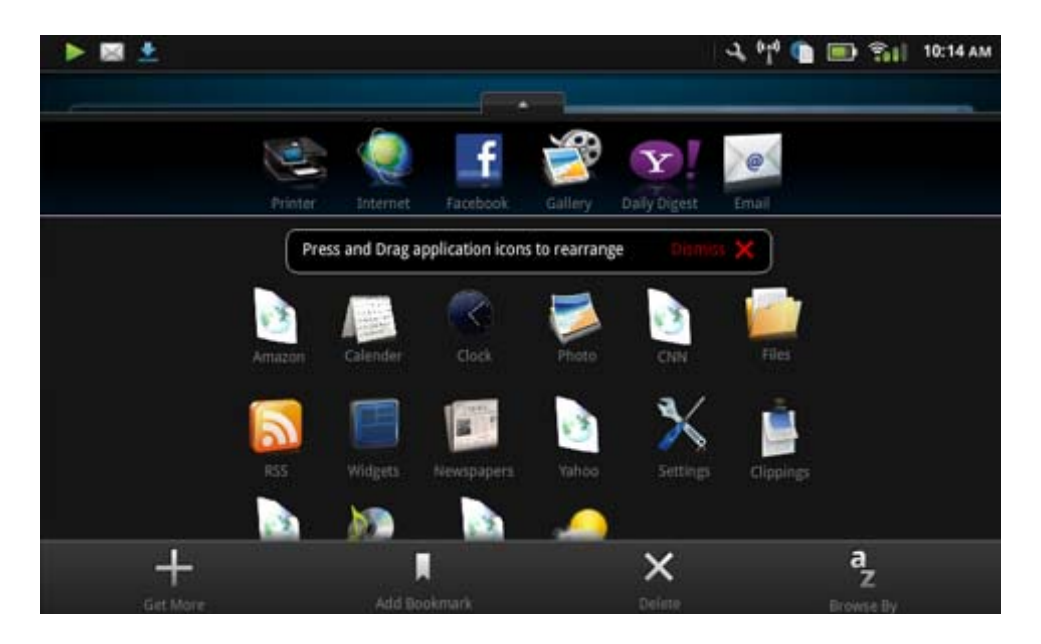

## Legge til Apps

Når du skal legge til en ny App, åpner du App-skuffen og berører Legg til flere nederst på skjermbildet. Velg fra de tilgjengelige App-ene.

🕎 Merk Kontroller at du har en Internett-tilkobling til HP eStation Zeen før du prøver å legge til en App.

## **Sortere App-er**

App-er i App-skuffen kan sorteres alfabetisk eller etter kategori. Hvis du sorterer etter kategori, blir App-ene gruppert etter App, utskrifts-App og Bokmerker.

## Slik sorterer du App-er:

- 1. Åpne App-skuffen og berør Bla gjennom etter nederst på skjermbildet.
- 2. Berør Alfabetisk eller Kategori for å velge sorteringsalternativet du ønsker.

## Legge til et web-bokmerke

Du kan velge fra et utvalg web-bokmerker som kan legges til i App-skuffen. Disse bokmerkene er snarveier til ulike nettsteder.

## Slik legger du til et web-bokmerke:

- 1. Åpne App-skuffen og berør Legg til bokmerke nederst på skjermbildet.
- 2. Berør Legg til bokmerke.
- 3. Berør bokmerket du vil legge til i App-skuffen.

## **Slette App-er**

Enkelte App-er kan ikke slettes og er derfor nedtonet når du bruker slettefunksjonen.

## Slik sletter du en App:

- 1. Åpne App-skuffen og berør **Slett**. App-er som ikke kan slettes, blir nå nedtonet, og de som kan slettes, vises med en "X".
- 2. Berør App-en du vil slette.
- 3. Berør Avbryt for å avbryte slettingen, eller Slett for å fortsette med slettingen.
- 4. Berør Ferdig når du er ferdig med å slette App-er for å gå tilbake til App-skuffen.

## Bruke innstillingene på statustavlen

Fra statustavlen får du tilgang til alle innstillingene for hovedskriveren og HP eStation Zeen. Du må forankre HP eStation Zeen i hovedskriveren for å bruke enkelte av innstillingene.

Når du skal åpne systemstatustavlen og vise alle tilgjengelige innstillinger, berører du linjen med varslinger og berører deretter fanen **Statustavle** øverst til høyre på skjermen.

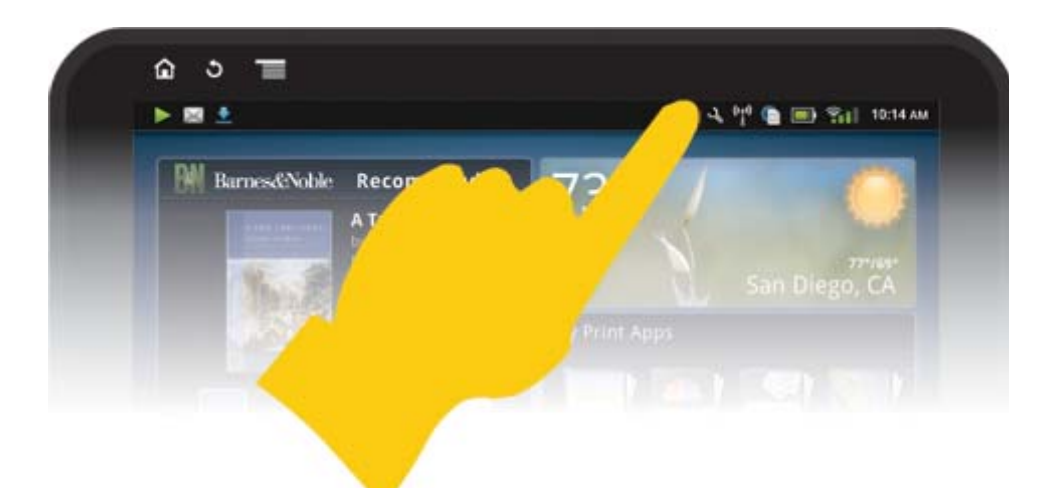

| <b>*</b>                                               | 🍄 📻 10:14 AM                    |
|--------------------------------------------------------|---------------------------------|
| System Notifications                                   | Dashboard Done                  |
| Zeen: IP Add                                           | ePrinter:                       |
| Ongoing                                                |                                 |
| USB connected<br>Select in copy for from your computer |                                 |
| Removed SD card                                        |                                 |
|                                                        |                                 |
| 0                                                      | ିା <sup>0</sup> 💼 🚍 %ା 11:09 AM |
| System Dashboard                                       | Done                            |
| Monday, September 13, 2010                             | Date & Time Settings 🧿          |
| Display Wireless                                       | Wireless Settings 🧿             |
|                                                        |                                 |
| Connected to: CoffeShop Network                        |                                 |
| Printer Wireless                                       | Wireless Settings 🧿             |
| Printer IP Address: 192.168.1.16                       |                                 |
| Power                                                  | Status 🔿                        |
| . 100% Full                                            |                                 |
| Educated Internation                                   | Bilater Catlant O               |

## Innstillinger for dato og klokkeslett

Berør **Innstillinger for dato og klokkeslett** øverst til høyre på statustavleskjermbildet. Du kan angi dato, klokkeslett, tidssone, klokkeslettformat og datoformat.

## Trådløsinnstillinger for HP eStation Zeen og hovedskriveren

Berør Trådløsinnstillinger på Trådløs skjerm- eller Trådløs skriver-feltet på statustavleskjermbildet.

Bruk trådløsinnstillingene til å koble HP eStation Zeen og hovedskriveren til et trådløst nettverk, og til å sjekke tilkoblingsstatus. Hvis HP eStation Zeen fjernes fra hovedskriveren, kan de kobles til forskjellige trådløse nettverk.

Følg instruksjonene nedenfor for å etablere en trådløs nettverkstilkobling på nytt eller for å legge til et nytt trådløst nettverk.

## Sjekke statusen for trådløs tilkobling for HP eStation Zeen

Se på linjen under Trådløs skjerm-feltet på statustavleskjermbildet.

Hvis HP eStation Zeen er koblet til et nettverk, vises nettverksnavnet på denne linjen. Hvis den ikke er koblet til et nettverk, angis i stedet denne statusen.

Du kan berøre Trådløsinnstillinger for å åpne menyen Trådløsinnstillinger.

## Sjekke statusen for trådløs tilkobling for hovedskriveren

HP eStation Zeen må være forankret eller innenfor dekningsområdet til det trådløse nettverket til hovedskriveren hvis du skal kunne sjekke tilkoblingsstatusen for hovedskriveren.

Se på linjen under Trådløs skriver-feltet på statustavleskjermbildet.

Hvis hovedskriveren er koblet til et nettverk, vises nettverksnavnet på denne linjen. Hvis den ikke er koblet til et nettverk, angis i stedet denne statusen.

Du kan berøre Trådløsinnstillinger for å åpne menyen Trådløsinnstillinger.

#### Søke etter tilgjengelige trådløse nettverk

Berør **Søk** nederst på skjermbildet med trådløsinnstillinger. Tilgjengelige nettverk er oppført under området **Wi-Finettverk** på skjermen. Sikrede nettverk angis med et hengelåssymbol.

#### Legge til et nytt trådløst nettverk

### Slik legger du til et nytt trådløst nettverk:

- 1. Berør Legg til Wi-Fi-nettverk nederst på skjermbildet Trådløsinnstillinger.
- 2. Skriv nettverksnavnet (SSID).
- 3. Velg en sikkerhetstype fra nedtrekksmenyen før du skriver trådløspassordet.
- 4. Skriv en sikkerhetsnøkkel, hvis det kreves.
- 5. Berør Lagre for å fortsette.

#### Slik legger du til et WPS-nettverk:

- 1. Berør Legg til WPS-nettverk på skjermbildet Trådløsinnstillinger.
- 2. Velg SSID fra nedtrekkslisten Velg SSID.
- 3. Velg WPS-metoden fra nedtrekkslisten WPS-metode.
- 4. Skriv nettverkets PIN-kode.
- 5. Berør Start for å legge til det nye nettverket.

## Koble til et tilgjengelig trådløst nettverk

Hvis du skal koble til et nettverk som er oppført i området Wi-Fi-nettverk på skjermbildet Trådløsinnstillinger, berører du navnet på nettverket. Når du er koblet til, viser statusområdet nedenfor nettverksnavnet **Tilkoblet**. Hvis nettverket ikke er innenfor dekningsområdet, angis i stedet den statusen i statusområdet.

Tips Hvis du er utenfor dekningsområdet til alle trådløse nettverk og vil koble til et nettverk straks du er innenfor dekningsområdet, berører du avmerkingsboksen i området Nettverksvarslinger på skjermbildet Trådløsinnstillinger for å merke boksen. Når et nettverk blir tilgjengelig, vises dette symbolet på Varslinger-linjen.

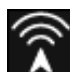

## Synkronisere HP eStation Zeen og hovedskriveren med samme trådløse nettverk

Når både HP eStation Zeen og hovedskriveren er innenfor dekningsområdet til samme trådløse nettverk, kan de begge kobles til det, og kan kommunisere med hverandre gjennom det nettverket.

Når du skal synkronisere dem, berører du Synkroniser nettverk på skjermbildet Trådløsinnstillinger.

#### Slette et trådløst nettverk fra listen over tilgjengelige nettverk

Hvis du vil fjerne et trådløst nettverk, berører du navnet i listen over tilgjengelige nettverk under området Wi-Finettverk. Berør deretter **Glem**.

### Vise batteriets strømstatus

Se på **Strøm**-området på skjermbildet Systemstatustavle. Batteristrømmen vises som en prosentdel av full kapasitet. Berør **Status** på høyre side av Strøm-området for å se flere detaljer.

Merk Det tar omtrent 2 timer å lade et batteri fullt opp fra strømtilstanden 0 %. Batteriet kan lades ved å forankre det til hovedskriveren, eller ved å koble til en lader (må kjøpes separat).

## Innstillinger for skrivervedlikehold

Når du skal vise skjermbildet Skrivervedlikehold, berører du **Skriverinnstillinger** til høyre for området Beregnede blekknivåer på systemstatustavlen.

Bruk innstillingene på skjermbildet Skrivervedlikehold til å sjekke beregnede blekknivåer, innhente informasjon om rekvisita, skrive ut rapporter og utføre skrivervedlikehold når det er nødvendig.

#### Vise beregnede blekknivåer

Hvis du skal vise beregnede blekknivåer på skjermbildet Systemstatustavle, må HP eStation Zeen være forankret til hovedskriveren. Stolpediagrammer viser omtrentlig hvor mye blekk som er igjen i hver patron.

#### Vise informasjon om kjøp av rekvisita

Berør Informasjon om kjøp av rekvisita på skjermbildet Skrivervedlikehold.

### Skrive ut skriverstatusrapporten

Berør Skriverstatusrapport på skjermbildet Skrivervedlikehold.

#### Skrive ut utskriftskvalitetsrapporten

Berør Skriv ut kvalitetsrapport på skjermbildet Skrivervedlikehold.

## Innstillinger for Webtjenester

### Aktivere Webtjenester for å bruke ePrint og enkelte utskrifts-Apps

- 1. Berør Webtjenester for å aktiveere ePrint. Det åpnes et Vilkår for bruk-vindu.
- 2. Berør Ja for å godta vilkårene for bruk og aktivere Webtjenester.

## Sjekke status for SD-kort og internt lager

Du kan overvåke det interne lageret og SD-kortkapasiteten til HP Zeen. Det tilgjengelige lageret vises under området **SD-kort og internt lager** på skjermbildet Systemstatustavle.

## Justere medie- og skrivervolum

Det er volumkontroller under Hurtiginnstillinger på skjermbildet Systemstatustavle.

Når du skal justere volumet på musikk og videoer som spilles av på HP eStation Zeen, berører du kontrollene pluss (+) eller minus (-) ved siden av **Medievolum**.

Når du skal justere olumet på skriverens lyder, berører du kontrollene pluss (+) eller minus (-) ved siden av **Skrivervolum**.

Du kan også bruke volumknappene på baksiden av skjermen til å fastsette volumet.

## Endre skjermens lysstyrke

Når du skal justere lysstyrken på HP eStation Zeen-skjermen, berører du kontrollene pluss (+) eller minus (-) ved siden av Lysstyrke under Hurtiginnstillinger.

## Hjelp-meny med animasjoner

Bruk Hjelp-menyen til å se læreprogrammer med animasjoner om hvordan du bruker den avtakbare skjermen.

## Endre sikkerhetsinnstillingene

Bruk skjermbildet Sikkerhetsinnstillinger til å angi skjermopplåsingsmønsteret på HP eStation Zeen-skjermen og til å styre passordinnstillingen.

### Slik åpner du skjermbildet Sikkerhetsinnstillinger:

- 1. Berør Flere innstillinger nederst på skjermbildet Systemstatustavle.
- 2. Berør Verktøy.
- 3. Berør Sikkerhet.

## Slik angir du opplåsingsmønsteret for skjermtidsutkoblinger og etter oppstart:

- 1. Berør Angi opplåsingsmønster på skjermbildet Sikkerhetsinnstillinger.
- Les instruksjonene for hvordan du angir ditt eget personlige opplåsingsmønster, og berør Neste.
- 3. Vis animasjonen med et eksempel på opplåsingsmønster, og berør deretter Neste.
- 4. Lag ditt eget opplåsingsmønster, og berør Fortsett.
- 5. Gjenta det nye opplåsingsmønsteret, og berør deretter Bekreft.
  - Merk Hvis du vil deaktivere kravet om mønster, berører du avmerkingsboksen Krev mønster for å fjerne merkingen. Du blir bedt om å bekrefte mønsteret, og deretter blir kravet om mønster deaktivert.

Berør avmerkingsboksen i **Synlige passord**-området på skjermbildet Sikkerhetsinnstillinger for å vise passordet mens du skriver. Berør avmerkingsboksen for å fjerne merkingen hvis du vil gjøre passord usynlige mens du skriver.

## Hente produktoppdateringer

Dette produktet søker automatisk etter oppdateringer én gang per uke, og du blir varslet når en oppdatering er klar til installering.

Du kan se etter oppdateringer når som helst ved å bruke funksjonen Produktoppdateringer:

- 1. Berør Flere innstillinger nederst på skjermbildet Systemstatustavle.
- 2. Berør Verktøy.
- 3. Berør Produktoppdateringer.
- 4. Berør Søk etter oppdateringer nå.

## Endre innstillingene for lyd og visning

Finn ut hvordan du kan endre de forskjellige innstillingene på skjermbilddet Lyd- og visningsinnstillinger:

- 1. Berør Flere innstillinger nederst på skjermbildet Systemstatustavle.
- Berør Innstillinger.
- 3. Berør Lyd og visning.

## Hente enhetsinformasjon

Se gjennom alternativene på skjermbildet Om enheten for å lære mer om HP eStation Zeen.

### Slik åpner du skjermbildet Om enheten:

- 1. Berør Flere innstillinger nederst på skjermbildet Systemstatustavle.
- 2. Berør Om enheten.

## Vise systemvarslingsdetaljer

Når du ser på startskjermbildet, viser skjermen flere statustilstander med små symboler på venstre side av Varslinger-linjen.

Berør Varslingeer-linjen øverst på startskjermbilddet for å se detaljer om varslingssymbolene som vises.

Merk Berør Fjern varsler hvis du vil fjerne varsler.

| September 13, 2010      |                             | 0 10 🗊 🔁 Tri | 010 🗈 🗊 Tiil 11:38 AM |  |
|-------------------------|-----------------------------|--------------|-----------------------|--|
| System Notifications    |                             | Dashboard    | Done                  |  |
| att ColleShop Network   | 17 Address:<br>192,168,1.16 | ePrint:      |                       |  |
| Notifications           |                             |              |                       |  |
| A Ink Cartridge Problem |                             |              | Touch for details     |  |
|                         |                             |              |                       |  |
|                         |                             |              |                       |  |
|                         |                             |              |                       |  |
|                         |                             |              |                       |  |
|                         |                             |              |                       |  |
|                         |                             |              |                       |  |

# HP Photosmart eStation C510 series - Kjøpe og lese bøker, magasiner og aviser

Du kan bruke HP eStation Zeen til å kjøpe og lese bøker, magasiner og aviser fra HP Barnes & Noble eBookstore. Når du setter opp en HP Barnes & Noble-konto, vil du automatisk motta gratisbøker som en start på ditt digitale bibliotek. Når du har kjøpt en publikasjon, lagres den på nettet i eBook-biblioteket som er knyttet til din konto. Du får tilgang til dette biblioteket fra hvilken som helst eLeser ved å logge deg på kontoen din.

Du kan også bruke HP eStation Zeen til å lese bøker og andre dokumenter fra andre kilder enn HP Barnes & Noble eBookstore. Last ganske enkelt filene på et SD-kort og sett SD-kortet i HP eStation Zeen.

eLeseren støtter dokumenter i formatene .epub og .pdf. Hvis du ønsker å lese dokumenter i filformater som ikke støttes av eLeseren, kan du se avsnittet Lese bøker og andre dokumenter fra et SD-kort.

Merk HP Barnes & Noble eBookstore er tilgjengelig bare i USA.

## Registrere for en gratis HP Barnes & Noble eBookstore-konto

Før du kan kjøpe innhold fra Barnes & Noble eBookstore, må du opprette en ny konto eller logge på en eksisterende Barnes & Noble-konto på HP eStation Zeen. Når du skal logge på en eksisterende Barnes & Noble-konto, berører du bare Bookstore-app-en, berører Konto-ikonet på menylinjen og skriver inn påloggingsinformasjonen. Når du logger på en eksisterende konto, blir alle tidligere kjøp tilgjengelig i denne eLeseren.

## Registrere for en gratis HP Barnes & Noble eBookstore-konto

- 1. Kontroller at du har en trådløs tilkobling og en aktiv Internett-tilkobling til HP eStation Zeen.
- 2. Berør Bookstore-app-en.
- 3. Berør Konto-ikonet på menylinjen.
- 4. Berør Opprett en konto.
- 5. Følg instruksjonene på skjermen for å opprette en konto.

## Kjøpe og laste ned bøker, magasiner og aviser

Merk Kontroller at du har en Internett-tilkobling til HP eStation Zeen for du forsøker å kjøpe. Du trenger også en Barnes & Noble-konto med et kredittkort for å kunne kjøpe.

## Kjøpe og laste ned en bok

- 1. Berør Bokhandel-app-en.
- Dra fingeren for å se mer skjerminnhold, og berør deretter Bøker. Søk etter en bok ved å bla eller ved å berøre Søk nederst på skjermen. Berør boken du vil kjøpe. Du kan lese et utdrag av boken eller en anmeldelse før du kjøper den. Gå tilbake til kjøp av boken ved å berøre navnet på boken øverst til venstre på skjermen.
- 3. Berør Konto-ikonet på menylinjen for å skrive inn påloggingsinformasjonen.
- 4. Berør Kjøp for å kjøpe boken.
- 5. Følg instruksjonene på skjermen for å kjøpe.
- Når nedlastingen er fullført, berører du Les nå, og den nye boken åpnes med eLeser-kontrollene. Hvis du vil vite mer om menylinjene i eLeseren, kan du se delemnet Bruke menylinjene i eLeseren i avsnittet Bruke eLeseren.

## Kjøpe og laste ned et magasin

- 1. Berør Bokhandel-app-en.
- 2. Dra fingeren for å se mer skjerminnhold, og berør deretter **Magasiner**. Dra opp med fingeren for å se alt som er oppført, og berør **Last 10 mer** nederst i listen for å se mer innhold, når dette er tilgjengelig.
- 3. Kjøp en enkeltutgave, eller abonner på et magasin. Når du kjøper et abonnement på et magasin, har du en 14 dagers gratis prøveperiode. Den første abonnementsfakturaen får du 14 dager etter at abonnementet starter. Du kan avbryte abonnementet i løpet av disse 14 dagene ved å bruke Konto-skjermbildet eller ved å logge på Barnes & Noble-kontoen på Internett. Hvis du vil lese anmeldelser av magasinet, berører du området Kundeanmeldelser. Når du er ferdig, går du tilbake til kjøp av magasinet ved å berøre navnet på magasinet øverst til venstre på skjermen.
- 4. Berør Kjøp denne utgaven eller Abonner.
- 5. Følg instruksjonene på skjermen for å kjøpe.
- Når nedlastingen er fullført, berører du Les nå, og det nye magasinet åpnes med eLeser-kontrollene. Hvis du vil vite mer om menylinjene i eLeseren, kan du se delemnet Bruke menylinjene i eLeseren i avsnittet Bruke eLeseren.

## Kjøpe og laste ned en avis

Følg disse instruksjonene når du skal kjøpe og laste ned aviser.

- 1. Berør Bookstore-app-en. Discover-skjermbildet i Barnes & Noble Digital Bookstore åpnes.
- Dra opp med fingeren for å se mer skjerminnhold, og berør deretter Aviser. Avisene som er tilgjengelig for nedlasting, vises. Dra opp med fingeren for å se alt som er oppført, og berør Legg til 10 flere nederst i listen for å se mer innhold, når dette er tilgjengelig.

- 3. Kjøp en enkeltutgave, eller abonner på avisen. Når du kjøper et abonnement på en avis, har du en 14 dagers gratis prøveperiode. Den første abonnementsfakturaen får du 14 dager etter at abonnementet starter. Du kan avbryte abonnementet i løpet av disse 14 dagene ved å bruke Konto-skjermbildet eller ved å logge på Barnes & Noble-kontoen på Internett. Hvis du vil lese anmeldelser av avisen, berører du området Kundeanmeldelser. Når du er ferdig, går du tilbake til kjøp av avisen ved å berøre navnet på avisen øverst til venstre på skjermen.
- 4. Berør Kjøp denne utgaven eller Abonner.
- 5. Følg instruksjonene på skjermen for å kjøpe.
- Når nedlastingen er fullført, berører du Les nå, og den nye avisen åpnes med eLeser-kontrollene. Hvis du vil vite mer om menylinjene i eLeseren, kan du se delemnet Bruke menylinjene i eLeseren i avsnittet Bruke eLeseren.

Du er nå klar til å lese den nye avisen.

Hvis du vil se en liste over alle avisene du har lastet ned til HP eStation Zeen, berører du **Aviser**-app-en. Berør avisen du vil lese for å åpne den.

Merk Når du har abonnert på en avis eller et tidsskrift, kan du administrere abonnementet ved å bruke Internettapp-en til å gå til <u>http://hp.barnesandnoble.com</u>, der du kan logge deg på og se på kontosiden din.

## Åpne nedlastede bøker, magasiner og aviser

- Berør Bøker-app-en for å åpne bøker.
  - Berør Magasiner-app-en for å åpne magasiner.
  - Berør Aviser-app-en for å åpne aviser.

## eLesehyller

Bøker-, Magasiner- og Aviser-app-ene inneholder alle en hylle med alle publikasjoner du har kjøpt - både nedlastede og ikke nedlastede. Du må registrere kontoen i Bookstore-programmet for at titler skal vises i hyllen. Hvis hyllen er tom første gang du viser den, trykker du på oppdateringsknappen på den nederste linjen for å synkronisere den med ditt Barnes & Noble elektroniske eBooks-bibliotek. Når hyllen er synkronisert, drar du oppover med fingeren for å se flere publikasjoner på hyllen.

Hvis en publikasjon ikke er lastet ned, vil omslagsbildet vært mørkt og det vises et nedlastingsikon oppå omslaget. Berør nedlastingsikonet for å laste ned publikasjonen for lesing.

Når en publikasjon er lastet ned, er ikke omslaget mørkt lenger. Hvis publikasjonen ikke er lest, vil det være en liten, grønn sirkel nederst til venstre på omslaget. Hvis du berører og holder på et nedlastet element på hyllen i mer enn ett sekund, åpnes en dialogboks med tilleggsinformasjon og alternativer. Alternativene avhenger av tilstanden til publikasjonen.

## Publikasjonstilstander

**Arkivert** – Dette er en bok, et magasin eller en avis du har arkivert. Arkivering fjerner den lokale kopien på enheten, men den kan når som helst lastes ned igjen gratis fra Barnes & Noble eBooks-bibliotek. Som standard er arkiverte elementer skjult på hyllen – dette kan endres i innstillingene for hyllen.

Lagret – Denne gjelder bare for magasiner og aviser. Tidsskrifter med denne publikasjonstilstanden er permanente og slettes ikke automatisk når du går utover et bestemt antall utgivelser i magasin- eller avishyllene.

Merk Det er bare eldre utgivelser av tidsskrifter som du har fått gjennom et abonnement, som slettes automatisk. Alle bøker og enkeltutgivelser av tidsskrifter er permanente og vil aldri bli slettet automatisk fra hyllen.

**Tilbud** – Dette er en bok som en venn har tilbudt deg å låne. Du har sju dager på deg til å godta tilbudet, og så 14 dager til å lese boken uten kostnader. Hvis du ikke ønsker å lese den, kan du avslå tilbudet slik at vennen din kan låne den ut til en annen.

Vennen din kan låne ut bare én gang per tittel. Du må akseptere lånetilbudet før du kan laste ned og lese. Hvis du vil låne ut en bok du eier, går du til http://myhp.barnesandnoble.com/ebooks/ebookslibrary.html og logger deg på. Gå til ditt eBook-bibliotek for å se hvilke av publikasjonene dine som kan lånes ut. Utlån til en venn kan bare gjøres fra nettstedet.

Lånt – Dette er en bok du har lånt av en venn. Du har 14 dager på deg til å lese den, og du kan returnere den når som helst. Hvis du ikke gjør noe, blir boken til slutt returnert til utlåneren.

Returnert – Dette er en bok du tidligere har lånt og returnert. Du kan ikke laste ned og lese denne boken igjen.

**Prøve** – Dette er en prøve på en bok. Når du kjøper den fulle versjonen av boken, erstattes den. Eventuelle notater, bokmerker og uthevinger blir ikke overført til den komplette boken når du bestemmer deg for å kjøpe boken.

**Utløpt** – Dette er en bok du tidligere har lånt av en venn, men ikke returnert. Etter 14 dager blir den returnert automatisk og merket med Utløpt.

Utlånt – Dette er en bok som for øyeblikket er utlånt til en venn. Du kan ikke lese denne boken mens den er utlånt.

## **Bruke eLeseren**

## Bla gjennom en publikasjon

Trykk på høyre siden av skjermen eller sveip fra høyre mot venstre for å bla forover, eller trykk på venstre siden av skjermen eller sveip fra venstre mot høyre for å bla bakover.

## Bruke menylinjene i eLeseren

Når du åpner en publikasjon for første gang, vises menylinjene i eLeseren øverst og nederst på skjermen i noen få sekunder. Trykk midt på skjermen for å vise menylinjene i eLeseren igjen i flere sekunder.

## Lese bøker og andre dokumenter fra et SD-kort

## Lese bøker i .epub- og .pdf-formater

- 1. Lagre bokfilen på et SD-kort, og sett inn SD-kortet i HP eStation Zeen.
- 2. Berør Filer-app-en.
- 3. Finn bokfilen ved å dra fingeren opp eller ned på skjermen for å se innholdet på SD-kortet.
- 4. Berør bokfilen du vil lese.

### Lese dokumenter i andre formater

- Merk Hvis dokumentet er i et av følgende formater, kan du følge disse instruksjonene for å lese det ved hjelp av app-en Quick Office (i stedet for eLeseren): .doc, .docx, .docm, .ppt, .pptx, .pps, .xls, .xlsx, .txt, .html og .pdf.
- 1. Lagre dokumentet på et SD-kort, og sett inn SD-kortet i HP eStation Zeen.
- 2. Berør QuickOffice-app-en.
- 3. Berør SD-kort.
- 4. Berør dokumentet du vil lese.

Dra fingeren opp og ned for å flytte gjennom dokumentet.

Hvis du vil gjøre teksten større eller mindre, trykker du på skjermen for å vise zoomekontrollene. Trykk deretter på + eller – for å øke eller redusere tekststørrelsen.

#### Lese Adobe Digital Edition-bokformater

Mange nettsteder distribuerer bøker som kan leses med Adobe Digital Editions, og som kan lastes ned og installeres gratis på PCen fra <u>http://www.adobe.com/products/digitaleditions</u>.

## Kopiere en bok fra PCen til HP eStation Zeen

- Werk Du må bruke en mini-USB-kabel (kjøpes separat) for å utføre denne prosedyren.
- 1. Åpne Adobe Digital Editions på PCen.
- 2. Sett inn et SD-kort i HP eStation Zeen.
- 3. Koble den ene enden av mini-USB-kabelen til HP eStation Zeen, og den andre enden til PCen.
- 4. Berør Varsel-området øverst til venstre på skjermen, berør USB-tilkoblet og berør deretter Aktiver.

- 5. Når skjermbildet Device Setup Assistant for enhet vises i Adobe Digital Editions på PCen, klikker du på Authorize Device (Autoriser enhet) og deretter på Finished (Fullført) når vellykket-skjermbildet vises.
- 6. Bøkene dine vises til høyre i Adobe Digital Editions. Dra og slipp en bok til HP eStation Zeen-hyllen på venstre side av skjermen.
- 7. På PCen bruker du Windows-menyene til å ta ut USB-enheten på en sikker måte.
- 8. På HP eStation Zeen berører du Varsel-området, berører Slå av USB-lager og deretter Slå av.
- 9. Nå kan du trygt fjerne mini-USB-kabelen fra HP eStation Zeen og fra PCen.
- **10.** På HP eStation Zeen berører du app-en **Filer**. Berør mappen **Digital Editions** for å finne boken du akkurat kopierte. Berør boken for å åpne og lese den.

## HP Photosmart eStation C510 series - Bruke Apps

Når du kjøper dette produktet, er det en rekke Apps på linjen App-favoritter og i App-skuffen. Dette avsnittet beskriver hver av disse standard-App-ene.

Du kan legge til flere app-er ved å åpne App-skuffen og berøre **Legg til flere**. Du finner mer informasjon om hvordan du håndterer app-er (omordner, legger til, sorterer og sletter), i emnet Bruke den avtakbare skjermen.

Merk App-er tilbys på grunnlag av tilgjengelighet til eiere av HP Photosmart eStation C510 series. HP og dets leverandører av innhold fra tredjepart kan fra tid til annen gjøre flere app-er tilgjengelig, forbedre, endre eller fjerne eksisterende app-er, i samsvar med våre Vilkår for bruk (www.hp.com/go/ePrintCenter).

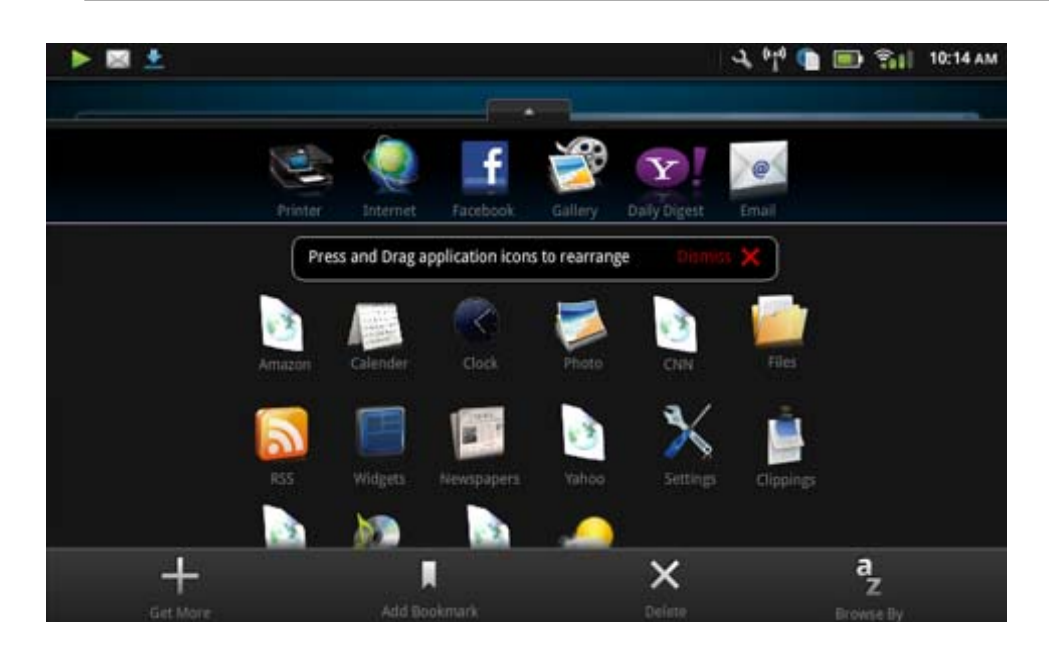

## App-er som er tilgjengelig i App-skuffen

| App-ikon | App-beskrivelse                                                                                                    |
|----------|----------------------------------------------------------------------------------------------------|
|          | <b>Bøker</b> Berør denne app-en for å bla gjennom en liste over alle<br>bøkene du har lastet ned til HP eStation Zeen. Berør <b>Bla</b><br><b>etter</b> for å bla etter tittel, forfatter, emne, publiseringsdato, dato<br>den ble lagt til eller favoritter. Berør boken du vil lese for å åpne<br>den. Du finner informasjon om hvordan du kjøper, laster ned<br>og leser bøker, i emnet Kjøpe og lese bøker, magasiner og<br>aviser. |

### App-er som er tilgjengelig i App-skuffen

App-er som er tilgjengelig i App-skuffen (forts.)

| App-ikon | App-beskrivelse                                                                                                    |
|----------|----------------------------------------------------------------------------------------------------|
|          | <b>Bokhandel</b> Berør denne app-en for å bla gjennom<br>publikasjoner i Barnes & Noble eBookstore.<br>Du finner informasjon om hvordan du kjøper, laster ned og<br>leser publikasjoner, i emnet Kjøpe og lese bøker, magasiner<br>og aviser.                                                                                                    |
|          | <ul> <li>Nettleser Berør denne app-en for å surfe og skrive ut fra<br/>Internett.</li> <li>Tips Når du viser en nettside, kan du lage et utklipp ved å<br/>berøre Mer og deretter Klipp ut nettside. Åpne Utklipp-app-<br/>en for å vise og skrive ut utklippene.</li> </ul>                                                                                                    |
|          | Utklipp Berør denne app-en for å vise og skrive ut tekst- og<br>bildeutklipp du lager fra dokument-, e-post- og Internett-kilder.<br>Berør Filtrer for å vise kilden til utklippene og vise utklippene<br>etter kildetype (bøker, nettside, osv.)<br>Velg ett eller flere utklipp, berør Etikett og skriv et navn for<br>utklippene, og berør deretter Filtrer for å vise utklippene<br>gruppert etter etikettnavnet.<br>Du kan også søke i utklipp etter tekst, og slette og skrive ut<br>utklipp. |
|          | <b>Klokke</b> Berør denne app-en for å vise klokken i ulike tidssoner,<br>legge til klokker, sette en alarm, sette en timer og få tilgang til<br>andre klokkeinnstillinger.                                                                                                    |
| @        | <b>E-post</b> Berør denne app-en for å lese e-post med din<br>eksisterende POP-, IMAP- eller Exchange-e-posttjeneste. Du<br>kan også skrive ut e-post med denne app-en.                                                                                                    |
| f        | <b>Facebook</b> Berør denne app-en for å logge deg på Facebook-<br>kontoen din.<br>Hvis du ikke allerede har en Facebook-konto, kan du opprette<br>en ved å besøke www.facebook.com. Når du har opprettet en<br>konto, kan du logge på ved å bruke Facebook-app-en.                                                                                                    |
|          | <ul> <li>Filer Berør denne app-en for å vise filene på SD-kortet som er satt inn i enheten. Du kan åpne og lese filer med denne appen.</li> <li>Berør Bla etter for å ssortere de viste filene alfabetisk etter navn eller etter datoen da de ble lagt til.</li> <li>Berør Søk for å søke etter et nøkkelord i filnavnene.</li> </ul>                                                                                                    |
|          | <b>Google Kalender</b> Hvis du ikke allerede har en Google<br>Kalender-konto, kan du opprette en ved å besøke<br>www.google.com/accounts. Når du har opprettet en konto, kan<br>du logge deg på ved å bruke Kalender-app-en.                                                                                                    |
|          | <ul> <li>HP Galleri Berør denne app-en for å vise bilder og filmer, og for å skrive ut bilder.</li> <li>Berør et album for å vise alle bildene og videoene i albumet.</li> <li>Berør et bilde i albumet for å vise det på hele skjermen.</li> <li>Berør en video for å spille den av.</li> </ul>                                                                                                    |

## App-er som er tilgjengelig i App-skuffen (forts.)

| App-ikon | App-beskrivelse                                                                                                    |
|----------|----------------------------------------------------------------------------------------------------|
|          | Når du første gang åpner et bilde, vises menyene i HP Galleri<br>i noen få sekunder. Trykk på skjermen for å vise menyene<br>igjen. Berør en meny for å åpne den.                                                                                                    |
|          | Berør ikonene øverst til venstre på skjermen for å navigere<br>mellom gallerivisning (alle album), miniatyrvisning (alle bilder<br>et ett bestemt album) og gjeldende bilde. Du kan velge flere<br>bilder for utskrift.                                                                                                    |
|          | <b>Lysbildevisning</b> : Vis en lysbildevisning av alle bildene i dette albumet, roter og beskjær et bilde, slett et bilde og send et bilde som e-post.                                                                                                    |
|          | <b>Mer</b> : Angi et bilde som skjermbakgrunn for opplåst skjerm, og vis bildedetaljer (inkludert filnavn, filtype, når det ble tatt, albumnavn og plassering).                                                                                                    |
| 10P      | Lenke til HPs kundestøtte Berør denne app-en for en snarvei<br>til HPs nettsted for støtte, der du kan finne mer informasjon om<br>HP-produktet og få hjelp.                                                                                                    |
|          | <b>Magasiner</b> Hvis du vil bla gjennom en liste over alle magasiner<br>du har lastet ned til HP eStation Zeen, berører du <b>Magasiner</b> -<br>app-en. Berør magasinet du vil lese for å åpne det.                                                                                                    |
|          | Berør denne app-en for å kjøpe, laste ned og lese magasiner.<br>Du finner mer informasjon i emnet Kjøpe og lese bøker,<br>magasiner og aviser.                                                                                                    |
| )<br>O   | <b>Musikk</b> Berør denne app-en for å spille av musikkfiler som er<br>i .mp3-, .mpeg4- eller .m4a-format. Bruk volumkontrollene på<br>baksiden av HP eStation Zeen til å øke eller redusere<br>volumnivået. Du kan også bruke volumkontrollene på<br>skjermbildene for statustavlen eller innstillinger.                                                                                                    |
| 5        | Nyheter på nett Berør denne app-en for å lese og skrive ut de<br>siste nyhetene. Du kan tilpasse denne app-en med dine<br>favorittsteder for nyheter på Internett.                                                                                                    |
| NEWS     | Aviser Berør denne app-en for å kjøpe, laste ned og lese<br>aviser. Du finner mer informasjon i emnet Kjøpe og lese bøker,<br>magasiner og aviser.                                                                                                    |
|          | Hvis du vil se en liste over alle avisene du har lastet ned til HP<br>eStation Zeen, berører du <b>Aviser</b> -app-en. Berør avisen du vil<br>lese for å åpne den.                                                                                                    |
|          | <b>Skriver</b> Berør denne app-en for å få tilgang til funksjonene<br>Kopier, Skann og Faks. Hver av disse funksjonene er<br>beskrevet i detalj i følgende emner: Kopiere tekst eller<br>blandede dokumenter, Skanne til en datamaskin, Skanne til et<br>minnekort og Sende og motta fakser med eFax®.                                                                                                    |
|          | QuickOffice Berør denne app-en for å starte QuickOffice, som<br>er en app for visning og utskrift av dokumenter fra SD-kortet<br>som er satt inn. Du kan vise og skrive ut dokumenter i følgende<br>formater: .doc, .docm, .docx, .html, .pdf, .pps, .ppt, .pptx, .txt, .<br>xls og .xlsx.<br>Dra fingeren opp og ned for å flytte gjennom dokumentet. Hvis<br>du vil gjøre teksten større eller mindre trykker du på skjermen |
|          |                                                                                                    |

App-er som er tilgjengelig i App-skuffen (forts.)

| App-ikon                                                                                                    | App-beskrivelse                                                                                                    |
|----------------------------------------------------------------------------------------------------|----------------------------------------------------------------------------------------------------|
|                                                                                                    | for å vise zoomekontrollene. Trykk deretter på + eller – for å øke eller redusere tekststørrelsen.                                                                                                    |
|                                                                                                    | Berør <b>Meny</b> for å bruke flere funksjoner, inkludert søk, visningsalternativer, utskrift og mer.                                                                                                    |
| YD                                                                                                    | <b>Skjermsparer</b> Berør denne app-en for å styre<br>skjermsparerinnstillingene. Du kan bruke disse innstillingene<br>til å bruke en lysbildevisning av alle bildene på SD-kortet som<br>en skjermsparer.                                       |
| a de la de l | Innstillinger Berør denne app-en for å få en snarvei til<br>Innstillinger-skjermbildet der du får tilgang til innstillingene for<br>enheten. Se emnet Bruke den avtakbare skjermen for å finne<br>informasjon om bruk av enhetens innstillinger. |
|                                                                                                    | Snapfish Berør denne app-en for å logge på Snapfish-kontoen<br>din, eller for å opprette en ny konto. Bruk Snapfish til å dele og<br>lagre bilder, skrive ut bilder hjemme eller bestille kopier på<br>Internett.                                |
|                                                                                                    | Widgets Berør denne app-en for å tilpasse widget-området på startskjermbildesidene ved å bruke widget-biblioteket, legge til nye sider og omordne sider.                                                                                         |
|                                                                                                    | Se emnet Bruke den avtakbare skjermen for å finne mer<br>informasjon om hvordan du bruker denne app-en til å tilpasse<br>startskjermbildesidene.                                                                                                 |
| Y                                                                                                    | Yahoo! Daily Digest Berør denne app-en for å få tilgang til<br>Yahoo! Daily Digest, der du kan se og skrive ut den nyeste<br>informasjonen om vær, nyheter, aksjer og resultater.                                                                |
| Y.                                                                                                    | Yahoo! Mail Berør denne app-en for å logge på din Yahoo!-e-<br>postkonto, eller for å opprette en ny Yahoo!-konto.                                                                                                    |
|                                                                                                    | Yahoo! Messenger Berør denne app-en for å logge på din<br>Yahoo!-meldingskonto, eller for å registrere deg for en ny<br>Yahoo!-konto.                                                                                                    |

# HP Photosmart eStation C510 series - Sende og motta fakser med eFax® elektronisk fakstjeneste

HP Photosmart eStation C510 series -skriveren fakser uten en telefonlinje. Skriveren sender og mottar fakser ved hjelp av eFax®, en webbasert fakstjeneste. Denne tjenesten er gratis når du sender opptil 20 sider og mottar opptil 20 sider per måned.

Hvis du vil sende eller motta flere sider per måned, kan du oppgradere til eFax Plus®-tjenesten. Da blir kontoen din belastet med en månedlig avgift.

Når du bruker eFax®, blir dokumentet skannet av skriveren, sendt trådløst til eFax®-serveren og så sendt videre til mottakerens faksnummer.

Hvis du skal bruke eFax®-tjenesten, må skriveren har en Internett-tilkobling og Webtjenester må være aktivert slik at skriveren kan kommunisere med eFax®-serveren.

Før du kan bruke eFax® med skriveren, må du utføre de enkle prosedyrene som er beskrevet nedenfor. Dette engangsoppsettet lar skriveren kommunisere med eFax®-serveren ved å bruke din eFax®-kontoinformasjon hver gang du sender og mottar fakser.

Klikk her for mer informasjon om eFax®.

## Konfigurer skriveren for faksing (nødvendig).

## **Registrere for eFax®**

- 1. Berør Skriver i App-favoritter, og berør deretter Faks for å åpne startskjermbilet for eFax®.
- Berør Registrer, og berør deretter avmerkingsboksen Webtjenester for å aktivere Webtjenester. Opprett en konto ved å følge instruksjonene på skjermen.
- Berør Vilkår og betingelser for å lese avtalen for eFax®-tjenester, og berør deretter avmerkingsboksen Jeg godtar og klikk på OK.
- Når du er koblet til eFax®-serveren, tildeles du et eFax®-nummer som vises på skjermen. Berør Continue. eFax®-startskjermbildet viser ditt eFax®-nummer og et talltastatur for sending av fakser.
  - Merk Selv om nummeret ikke er lokalt for deg, påløper det ingen fjernvalgsavgifter når du sender og mottar fakser med dette nummeret.

## Konfigurere skriveren med et eksisterende eFax®-nummer

- 1. Berør Skriver i App-favoritter, og berør deretter Faks for å åpne startskjermbilet for eFax®. Skriv ditt eksisterende eFax®-nummer i området nedenfor Already have an eFax® number?
- 2. Skriv PIN-koden (Personal Identification Number) for denne kontoen.
  - Merk Hvis du har glemt PIN-koden, berører du det angitte området for å få den sendt til e-postadressen som er knyttet til eFax®-nummeret.
- 3. Berør **Enable** for å fortsette. Ditt eFax®-nummer og PIN-koden blir sendt til eFax® for verifisering. Når de er verifisert, blir ditt eksisterende eFax®-nummer vist på eFax®-startskjermbildet, og du kan nå fakse.
  - Merk Hvis eFax® ikke kan verifisere eFax®-nummeret og PIN-koden du oppgav, logger du deg på eFaxkontoen på <u>www.efax.com</u> og kontrollerer kontoinformasjonen din. Du kan ikke fakse med dette nummeret før eFax®-kontoinformasjonen er verifisert på skriveren.
- 4. Når du er koblet til eFax®-serveren, tildeles du et eFax®-nummer som vises på skjermen.
- 5. Berør Continue. eFax®-startskjermbildet viser ditt eFax®-nummer og et talltastatur for sending av fakser.

## Sende en faks

- 1. Berør Skriver i App-favoritter, og berør deretter Faks for å åpne startskjermbilet for eFax®.
- Løft opp lokket på skriveren og legg den første siden av originaldokumentet på skannerglasset med forsiden ned i fremre, høyre hjørne.

- 3. Hvis du sender faksen innenfor ditt eget land, fortsetter du til neste trinn. Hvis du sender faksen utenfor ditt land, berører du dette alternativet på skjermen. Dette sikrer at det brukes riktige internasjonale retningsnumre.
- 4. Skriv faksnummeret på tastaturet, og berør **Continue**. Dokumentet skannes. Når skanningen er fullført, blir du spurt om du har flere sider som skal fakses.
- 5. Hvis du har flere sider, berører du Yes, fjerner den første originalen fra skannerglasset og legger på den neste. ELLER

Hvis du ikke har flere sider som skal fakses, berører du **No**. Faksen din sendes. Når den er sendt til eFax®serveren, varsles du med en melding. Berør **OK** for å kvittere for meldingen og fortsette. ELLER

Hvis du vil avbryte faksen, berører du Back.

## Skrive ut en bekreftelsesrapport for fakser som er sendt

- 1. Berør Sent Faxes nederst på skjermen.
- 2. Berør avmerkingsboksen ved siden av faksen(e) du vil inkludere i rapporten.
- 3. Berør Print Confirmation.

## Motta en faks

Gi eFax®-nummeret ditt til alle som trenger å sende deg fakser.

Når en faks mottas, skrives den ut automatisk.

## Faksinnstillinger

Berør Settings nederst på eFax®-startskjermbildet for å vise faksinnstillingene.

## Faksproblemer og -spørsmål

- Hvis du vil se svar på vanlige spørsmål om eFax®-tjenesten, går du til Settings/FAQs fra eFax®startskjermbildet.
- Annen informasjon om eFax®-tjenesten finner du på www.efax.com.
- eFax® er et registrert varemerke for j2 Global Communications, Inc. i USA og internasjonalt.

## HP Photosmart eStation C510 series - Legge i medier

Gjør ett av følgende:

- 1. Legge i papir på 10 x 15 cm (4 x 6 tommer)
  - **a**. Løft opp dekselet på fotoskuffen.
    - Skyv papirbreddeskinnen.

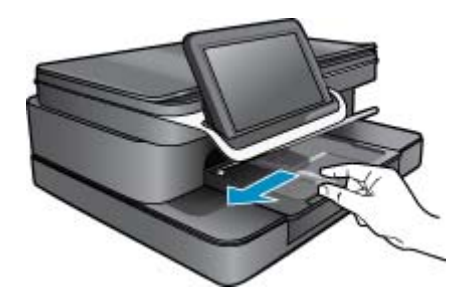

b. Legg i papir.

Legg bunken med fotopapir i fotoskuffen med kortsiden frem og utskriftssiden ned.

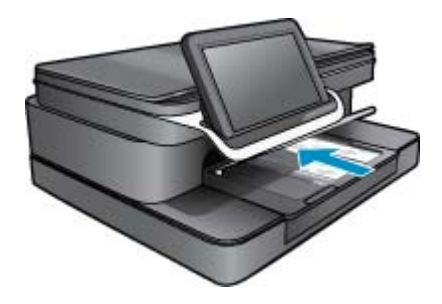

- c. Skyv papirbunken inn til den stopper.
  - Merk Hvis fotopapiret har perforerte avrivningskanter, legger du i fotopapiret slik at avrivningskantene kommer nærmest deg.
- d. Skyv papirbreddeskinnen til den stopper mot papirkanten.
- e. Senk dekselet på fotoskuffen.

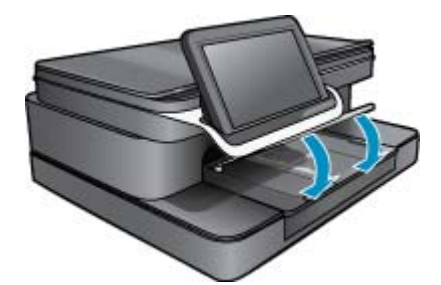

- 2. Legge A4-papir eller papir på 8,5 x 11 tommer
  - a. Åpne hovedskuffen.
  - **b**. Skyv papirbreddeskinne.

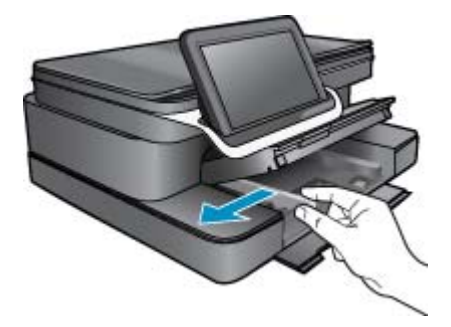

- c. Fjern alt papir fra hovedinnskuffen.
- d. Legg i papir.

Skyv papirbreddeskinnen til den stopper mot papirkanten.

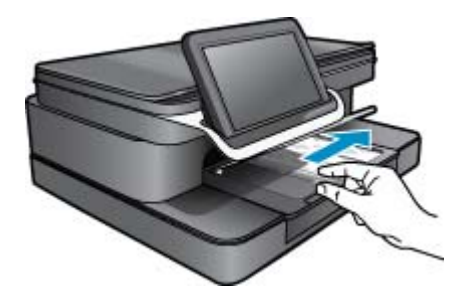

- e. Lukk hovedskuffen.
- 3. Legge i konvolutter
  - a. Åpne hovedskuffen.
  - b. Skyv papirbreddeskinne.

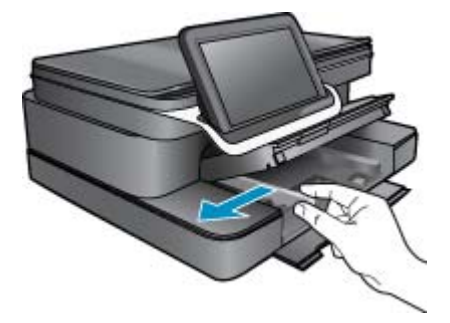

- c. Fjern alt papir fra hovedinnskuffen.
- d. Legg i én eller flere konvolutter helt til høyre i hovedinnskuffen, med konvoluttklaffene opp og til venstre.

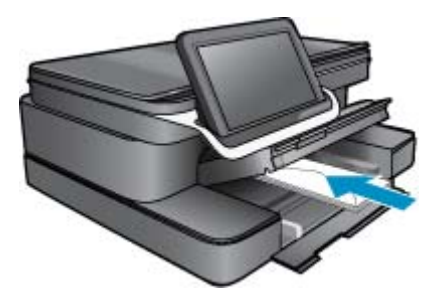

- e. Skyv konvoluttbunken inn til den stopper.
- f. Skyv papirbreddeskinnen mot bunken med konvolutter til den stopper.

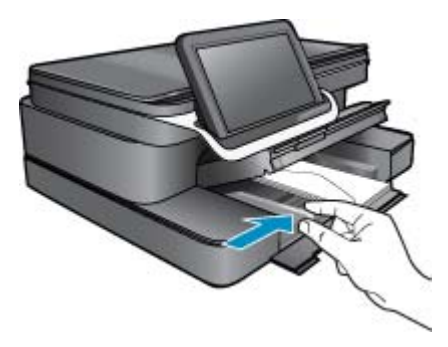

g. Lukk hovedskuffen.

# HP Photosmart eStation C510 series - Skrive ut dokumenter

## Skrive ut fra et program

- 1. Kontroller at det er lagt papir i papirskuffen.
- 2. Åpne Fil-menyen i programmet, og velg Skriv ut.

- 3. Kontroller at produktet ditt er den valgte skriveren.
- Hvis du må endre innstillingene, klikker du på knappen som åpner dialogboksen Egenskaper. Denne knappen kan hete Egenskaper, Alternativer, Skriveroppsett, Skriver eller Innstillinger, avhengig av programmet.
  - Merk Når du skriver ut et fotografi, må du velge alternativer for det spesifikke fotopapiret og fotoforbedring.
- Velg de riktige alternativene for utskriftsjobben ved hjelp av de tilgjengelige funksjonene i kategoriene Avansert, Utskriftssnarveier, Funksjoner og Farge.
  - Tips Du kan enkelt foreta de riktige valgene for utskriftsjobben ved å velge én av de forhåndsdefinerte utskriftsoppgavene i kategorien Utskrift. Klikk på en type utskriftsoppgave i listen Utskrift. Standardinnstillingene for denne typen utskriftsoppgave angis, og det vises en oversikt i kategorien Utskrift. Om nødvendig kan du tilpasse innstillingene her og lagre dine tilpassede innstillinger som en ny utskriftssnarvei. Hvis du vil lagre en egendefinert utskriftssnarvei, velger du snarveien og klikker på Lagre. Du sletter en snarvei ved å velge snarveien og klikke på Slett.
- 6. Klikk på OK for å lukke dialogboksen Egenskaper.
- 7. Klikk på Skriv ut eller OK for å starte utskriften.

# HP Photosmart eStation C510 series - Skrive ut bilder som er lagret på datamaskinen

## Skrive ut et foto på fotopapir

- 1. Kontroller at det er fotopapir i fotoskuffen.
- 2. Legg fotopapiret med utskriftssiden ned til høyre i fotoskuffen.

## Legge fotopapir i papirskuffen

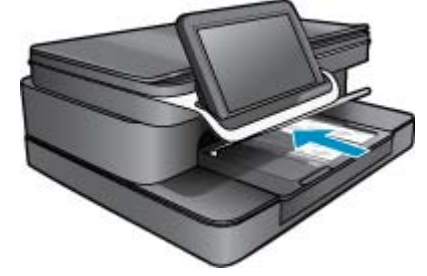

- 3. Skyv papirbreddeskinnen til den stopper mot papirkanten.
- 4. Åpne Fil-menyen i programmet og klikk på Skriv ut.
- 5. Kontroller at produktet ditt er den valgte skriveren.
- Klikk på knappen som åpner Egenskaper-dialogboksen.
   Denne knappen kan hete Egenskaper, Alternativer, Skriveroppsett, Skriver eller Innstillinger, avhengig av programmet.
- 7. Velg kategorien Funksjoner.
- 8. I området Grunnleggende alternativer, i nedtrekkslisten Papirtype, velger du Mer. Velg deretter riktig fotopapirtype.
- I området Alternativer for størrelse, i nedtrekkslisten Størrelse, velger du Mer. Velg deretter riktig papirstørrelse.

Hvis papirstørrelsen og papirtypen ikke er kompatible, viser skriverens programvare en varselmelding, og du kan velge en annen type eller størrelse.

 (Valgfritt) Merk av for Utskrift uten kantlinje hvis det ikke allerede er gjort. Hvis papirstørrelsen og papirtypen ikke er kompatible, viser produktets programvare en varselmelding, og du kan velge en annen type eller størrelse.

- 11. I området Grunnleggende alternativer velger du en høy utskriftskvalitet, for eksempel Best, fra listen Utskriftskvalitet.
  - Merk Hvis du vil ha høyest mulig oppløsning, kan du bruke innstillingen Maksimal oppløsning sammen med støttede fotopapirtyper. Hvis Maksimal oppløsning ikke er oppført i nedtrekkslisten Utskriftskvalitet, kan du aktivere innstillingen fra kategorien Avansert.
- 12. Under HP Real Life Technologies klikker du på nedtrekkslisten Fotofiks og velger blant følgende alternativer:
  - Av: bruker ingen HP Real Life Technologies på bildet.
  - Grunnleggende: forbedrer bilder med lav oppløsning, og justerer bildeskarpheten moderat.
- 13. Klikk på OK for å gå tilbake til dialogboksen Egenskaper.
- 14. Klikk på OK og deretter på Skriv ut eller OK i dialogboksen Skriv ut.
- Merk Ikke la ubrukt fotopapir ligge igjen i papirskuffen. Papiret kan krølle seg, noe som kan redusere kvaliteten på utskriften. Ikke la utskrevne fotografier stables opp i papirskuffen.

# HP Photosmart eStation C510 series - Skrive ut på konvolutter

Med HP Photosmart kan du skrive ut på en enkelt konvolutt, en gruppe med konvolutter eller etikettark som er laget for blekkskrivere.

## Skrive ut en gruppe med adresser på etiketter eller konvolutter

- 1. Skriv ut en testside på vanlig papir først.
- 2. Legg testsiden oppå etikettarket eller konvolutten, og hold begge sidene opp mot lyset. Kontroller avstanden i hver tekstblokk. Gjør eventuelle justeringer.
- 3. Legg etikettene eller konvoluttene i papirskuffen.
  - $\triangle$  Forsiktig Ikke bruk konvolutter med hekter eller vinduer. De kan sette seg fast i valsene og forårsake papirstopp.
- 4. Skyv papirbreddeskinnen mot bunken med etiketter eller konvolutter til den stopper.
- 5. Gjør slik hvis du skal skrive ut på konvolutter:
  - a. Åpne utskriftsinnstillingene og klikk på kategorien Funksjoner.
  - b. I området Alternativer for størrelse klikker du på den riktige papirstørrelsen i Størrelse-listen.
- 6. Klikk på OK og deretter på Skriv ut eller OK i dialogboksen Skriv ut.

# HP Photosmart eStation C510 series - Skanne til en datamaskin

## Skanne til en datamaskin

- 1. Legg i originalen.
  - a. Løft lokket på produktet.

## Løft lokket

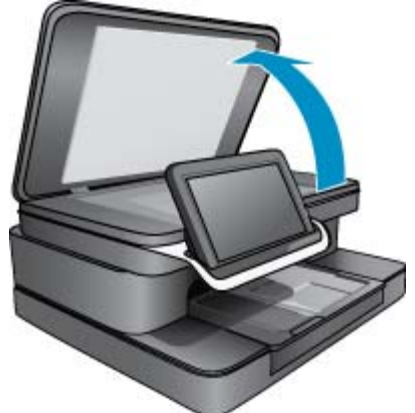

b. Legg originalen med utskriftssiden ned i fremre høyre hjørne på glasset.

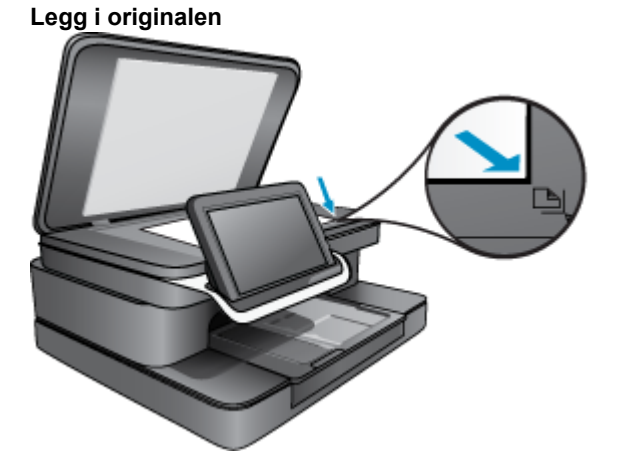

- c. Lukk lokket.
- 2. Berør Skriver-App-ikonet på startskjermbildet.

## Berør Skann.

a. Berør Datamaskin.

Hvis produktet er koblet til et nettverk, vises en liste over tilgjengelige datamaskiner. Velg en datamaskin for å starte skanningen.

- b. Velg en Oppløsning for skanningen. Velg Lav (200 dpi) eller Middels (300 dpi) eller Høy (600 dpi).
- c. Berør Skann.

Berør skjermen for å forhåndsvise skanningen. Du kan skalere forhåndsvisningen slik at den fyller skjermen.

🖹 Merk Mens dokumentet skannes, kan du se skannefremdriften i delen Pågår på varslingslinjen.

## HP Photosmart eStation C510 series - Skann til minnekort

## Lagre en skanning til minnekort

- 1. Legg i originalen.
  - a. Løft lokket på produktet.
    - Løft lokket

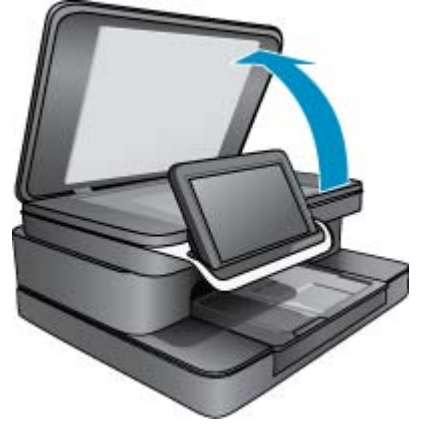

b. Legg originalen med utskriftssiden ned i fremre høyre hjørne på glasset.

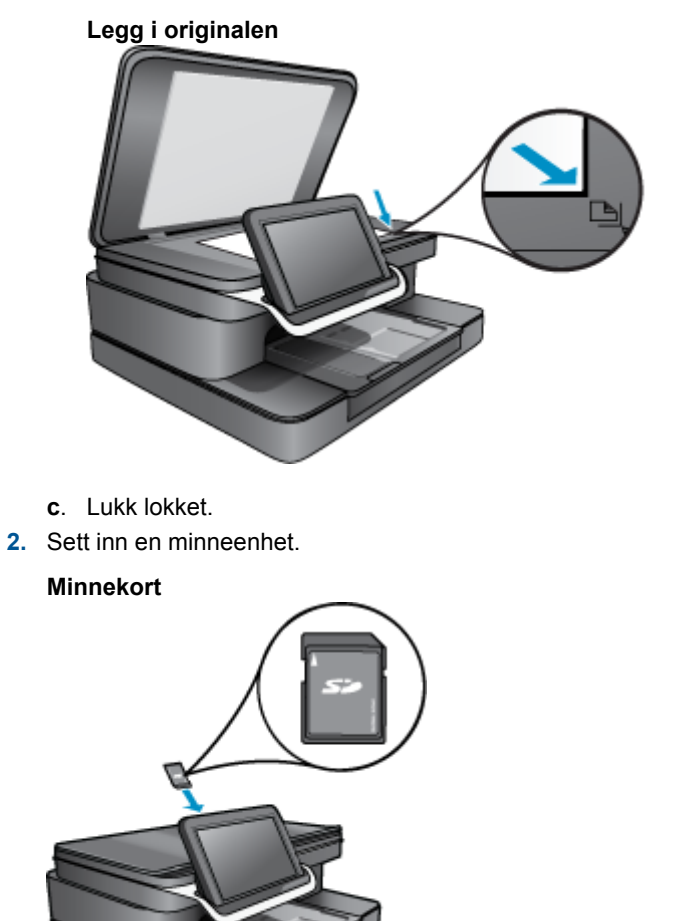

- Merk Du kan bruke minnekortsporet til følgende enheter: MultiMediaCard (MMC), Secure MultiMedia Card, MMC Mobile (RS-MMC; adapter nødvendig), Secure Digital (SD), Secure Digital Mini, Secure Digital High Capacity (SDHC) eller TransFlash MicroSD Card (adapter nødvendig).
- Berør Skriver-App-ikonet på startskjermbildet. Berør Skann.
  - a. Berør Minnekort-ikonet.
  - b. Velg en Oppløsning for skanningen. Velg Lav (200 dpi) eller Middels (300 dpi) eller Høy (600 dpi).
  - c. Berør Skann.

Merk Mens dokumentet skannes, kan du se skannefremdriften i delen Pågår på varslingslinjen.

## HP Photosmart eStation C510 series - Kopiere tekst eller blandede dokumenter

## Lag en kopi i svart-hvitt eller farger.

- 1. Legg i papir.
  - ▲ Legg papir i full størrelse i hovedinnskuffen med utskriftssiden vendt ned.

## Legg i papir

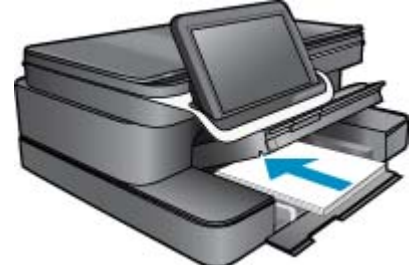

- 2. Legg i originalen.
  - a. Løft lokket på produktet.

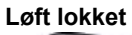

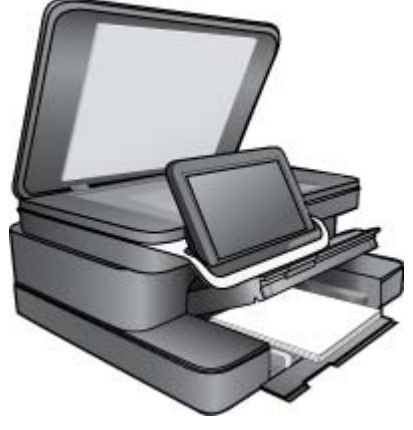

b. Legg originalen med utskriftssiden ned i fremre høyre hjørne på glasset.

## Legg i originalen

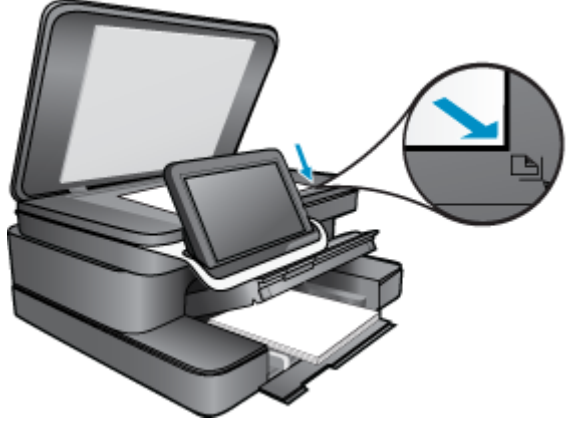

- c. Lukk lokket.
- 3. Berør Skriver-App på Start-skjermbildet.
  - a. Berør Kopier.
  - b. Berør Innstillinger.
  - c. Det vises en liste med kopieringsinnstillinger.
  - **d**. Velg kopieringsalternativer, kvalitet, papirstørrelse, papirtype og forbedringer, eller angi nye standarder. Blant alternativene finner du
    - Farger eller Svart-hvitt
    - Tosidig utskrift (På eller Av)
    - · Antall kopier
    - Lysere eller Mørkere
- 4. Start kopieringen.
  - ▲ Berør Kopier.

# HP Photosmart eStation C510 series - Endre standardinnstillingene for utskrift i Løsningssenter

Hvis det finnes innstillinger du bruker ofte ved utskrift, kan du gjøre dem til standard utskriftsinnstillinger slik at de allerede er angitt når du åpner dialogboksen **Skriv ut** fra programmet.

## Endre standard utskriftsinnstillinger

- 1. Fra Start-menyen i Windows klikker du på Alle programmer, HP-mappen og deretter HP Løsningssenter.
- 2. I HP Løsningssenter klikker du på Innstillinger, Utskriftsinnstillinger og deretter Skriverinnstillinger.
- 3. Endre utskriftsinnstillingene, og klikk på OK.

# HP Photosmart eStation C510 series - Redigere og bruke utskriftssnarveier

Bruk utskriftssnarveier til å skrive ut med utskriftsinnstillinger som du bruker ofte. Skriverprogramvaren har flere spesielt utformede snarveier som er tilgjengelig i listen Utskrift.

Merk Når du velger en utskriftssnarvei, vises de riktige utskriftsalternativene automatisk. Du kan la dem være slik de er, endre dem eller lage dine egne snarveier for oppgaver du bruker ofte.

Bruk kategorien Utskrift til følgende utskriftsoppgaver:

- · Rask/økonomisk utskrift: Produser utskrifter i utkastkvalitet raskt.
- Generell utskrift for daglig bruk: Skriv ut dokumenter raskt.
- **Papirsparende utskrift**: Skriv ut dobbeltsidige dokumenter med flere sider på samme ark for å redusere papirbruken.
- Fotoutskrift-uten kanter: Skriv ut til toppen, bunnen og sidekantene på 10 x 15 cm og 13 x 18 cm HP-fotopapir.
- Fotoutskrift-vanlig papir: Skriv ut et bilde på vanlig papir.
- Fotoutskrift med hvite kanter: Skriv ut et bilde med en hvit ramme rundt kantene.
- Postkortutskrift eller Hagaki-utskrift: Skriv ut bilder på postkort eller Hagaki-kort.
- Tosidig utskrift: Skriv ut tosidige sider med HP Photosmart manuelt.

## Opprette en utskriftssnarvei

- 1. Åpne Fil-menyen i programmet, og velg Skriv ut.
- 2. Kontroller at produktet ditt er den valgte skriveren.
- Klikk på knappen som åpner Egenskaper-dialogboksen.
   Denne knappen kan hete Egenskaper, Alternativer, Skriveroppsett, Skriver eller Innstillinger, avhengig av programmet.
- 4. Klikk på kategorien Utskrift.
- I Utskrift-listen klikker du på en utskriftssnarvei. Utskriftsinnstillingene for den valgte snarveien vises.
- 6. Endre innstillingene til slik du vil ha dem i den nye snarveien.
- Klikk på Lagre som og skriv et navn for den nye utskriftssnarveien. Klikk deretter på Lagre. Utskriftssnarveien vises i listen.

## Slette en utskriftssnarvei

- 1. Åpne Fil-menyen i programmet, og velg Skriv ut.
- 2. Kontroller at produktet ditt er den valgte skriveren.
- Klikk på knappen som åpner Egenskaper-dialogboksen.
   Denne knappen kan hete Egenskaper, Alternativer, Skriveroppsett, Skriver eller Innstillinger, avhengig av programmet.
- 4. Klikk på kategorien Utskrift.
- 5. I Utskrift-listen klikker du på snarveien du vil slette.
- 6. Klikk på Slett.

Utskriftssnarveien fjernes fra listen.

Merk Du kan bare slette snarveier du selv har laget. De originale HP-snarveiene kan ikke slettes.

## HP Photosmart eStation C510 series - Informasjon om blekkpatronbrikke

HP-patronene som brukes med dette produktet, inneholder en minnebrikke som hjelper til med driften av produktet. Denne minnebrikken vil også samle inn et begrenset sett med informasjon om bruken av produktet, som kan inkludere følgende: datoen da patronen ble installert første gang, datoen da patronen ble brukt sist, antall sider som er skrevet ut med patronen, sidedekningen, utskriftsmodiene som ble brukt, eventuelle utskriftsfeil som kan ha oppstått, og produktmodell. Denne informasjonen hjelper HP med å lage fremtidige produkter som tilfredsstiller kundenes utskriftsbehov.

Dataene som samles inn fra patronminnebrikken, inneholder ikke informasjon som kan brukes til å identifisere en kunde eller bruker av patronen eller produktet.

HP samler inn et utvalg av minnebrikkene fra patronene som returneres til HPs gratis retur- og gjenvinningsprogram (HP Planet Partners: <u>www.hp.com/hpinfo/globalcitizenship/environment/recycle/</u>). Minnebrikkene fra dette utvalget leses og studeres med det formålet å forbedre fremtidige HP-produkter. HP-partnere som hjelper til med gjenvinning av denne patronen, kan også ha tilgang til disse dataene.

Alle tredjeparter som tar hånd om patronen, kan ha tilgang til den anonyme informasjonen på minnebrikken. Hvis du ikke ønsker å gi tilgang til denne informasjonen, kan du gjøre brikken ubrukelig. Men hvis du gjør brikken ubrukelig, kan ikke patronen brukes i et HP-produkt.

Hvis du ikke ønsker å gi denne anonyme informasjonen, kan du gjøre informasjonen utilgjengelig ved å slå av minnebrikkens mulighet til å samle inn informasjon om bruk av produktet.

Merk Du kan fortsette å bruke patronen i HP-produktet selv om du deaktiverer minnebrikkens mulighet til å samle inn informasjon om bruk av produktet.

Lær hvordan du deaktiverer funksjonen for innsamling av bruksinformasjon. <u>Klikk her for å koble til Internett for mer</u> informasjon.

# HP Photosmart eStation C510 series - Kontroller de beregnede blekknivåene

Du kan enkelt kontrollere blekknivået for å finne ut om du snart må skifte ut en blekkpatron. Blekkforsyningsnivået viser omtrent hvor mye blekk som er igjen i blekkpatronene.

Merk 1 Hvis du har satt inn en etterfylt eller reprodusert blekkpatron, eller hvis en patron har vært brukt i en annen skriver, kan blekknivåindikatoren være unøyaktig eller utilgjengelig.

**Merk 2** Advarsler og indikatorer om blekknivå viser bare anslag for planleggingsformål. Når du ser et varsel om lite blekk, bør du ha en ny patron tilgjengelig for å unngå mulige utskriftsforsinkelser. Du trenger ikke å bytte patronene før utskriftskvaliteten blir uakseptabel.

**Merk 3** Blekk fra patronene brukes på en rekke forskjellige måter i utskriftsprosessen, inkludert i initialiseringsprosessen, som klargjør produktet og patronene for utskrift, og under service av skrivehodet, som holder dysene rene slik at blekket flyter jevnt. Noe overskuddsblekk vil også være igjen i patronen etter at den er brukt. Du finner mer informasjon på <u>www.hp.com/go/inkusage</u>.

## Slik kontrollerer du blekknivået fra frontpanelet

- 1. Berør **Statustavle**-ikonet i øverste høyre hjørne av startskjermbildet. Statustavlen åpnes.
- 2. HP Photosmart viser en måler som angir et beregnet blekknivå for alle installerte blekkpatroner.

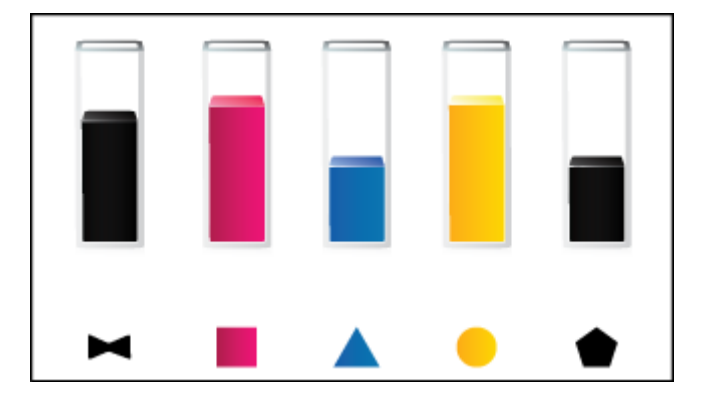

## Slik kontrollerer du blekknivået ved hjelp av HP Photosmart eStation-programvaren

I HP Løsningssenter klikker du på ikonet Beregnede blekknivåer.

Merk Du kan også åpne Skriververktøykasse fra dialogboksen Utskriftsegenskaper. I dialogboksen Utskriftsegenskaper klikker du på kategorien Funksjoner og deretter på Skrivertjenester.

## HP Photosmart eStation C510 series - Tilbakestill produktet

Enkelte feiltilstander kan rettes ved å tilbakestille skriveren, for eksempel når produktet ikke skriver ut.

## Tilbakestille produktet

Slå av produktet og koble fra strømledningen. Koble strømledningen til igjen og trykk deretter på På-knappen for å slå på produktet.

Noen feiltilstander krever en tilbakestilling av HP eStation Zeen for å løses. Du kan foreta en tilbakestilling av HP eStation Zeen for å gjenopprette fra et av disse problemene:

- HP eStation Zeen reagerer ikke på berøring eller tastetrykk over en lengre tidsperiode.
- Skjermbildet er fryst.
- På-knappen reagerer ikke.

## **Tilbakestille HP eStation Zeen**

Når du skal foreta en tilbakestilling av HP eStation Zeen, trykker du på og holder strøm-knappen inne i minst 8 sekunder.

## HP Photosmart eStation C510 series - Bruke Strømsparingfunksjonen

For å spare strøm settes skriveren i hvilemodus når den har vært inaktiv i 5 minutter. Skriveren vekkes ved følgende tilstander:

- Når det er aktivitet på den avtakbare skjermen
- Når det er aktivitet på den sekundære skjermen (bak den avtakbare skjermen)
- Når skriverens på/av-knapp trykkes
- Når en utskriftsjobb sendes til skriveren

# HP Photosmart eStation C510 series - Feil innstillinger vises i menyene på skjermen

Endre innstillingen for land/region.

### Angi land/region

- 1. Berør Statustavle.
- 2. Berør Flere innstillinger.
- 3. Berør Innstillinger.
- 4. Berør Språk og tastatur.
- 5. Flikk vertikalt for å bla gjennom landene/regionene. Når ønsket land eller region vises, berører du det.

## HP Photosmart eStation C510 series -Kontrollpanelskjermen er på feil språk etter installering

Endre språkinnstillingen.

## Angi språk

- 1. Berør Statustavle.
- 2. Berør Flere innstillinger.
- 3. Berør Innstillinger.
- 4. Berør Språk og tastatur.
- 5. Flikk vertikalt for å bla gjennom språkene. Når språket du vil bruke, vises, berører du det språket.

# HP Photosmart eStation C510 series - 'Inkompatible blekkpatroner'-feilmelding vises på produktets skjerm.

Ta ut og sett inn patronene igjen, og kontroller at de er riktig satt inn og er låst på plass.

Kontroller også at patronene er satt i de riktige sporene.

## Kontroller at patronene er riktig satt inn

- 1. Kontroller at produktet er slått på.
- Åpne patrondekselet.

Blekkpatronvognen flyttes mot midten av produktet.

## Åpne patrondekselet

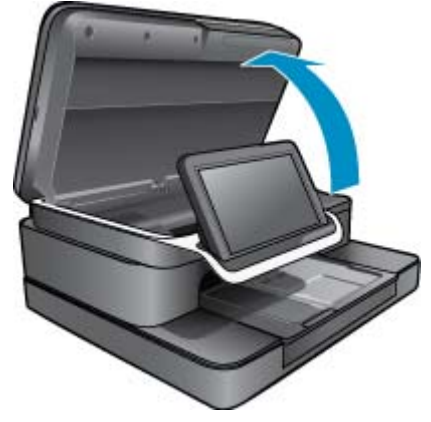

- Kontroller at du bruker riktige blekkpatroner for produktet. Undersøk etikettene inne i i skriveren, i nærheten av patronvognen, for å finne ut hvilke patroner du skal bruke. Du finner en komplett liste over kompatible patroner på HP SureSupply-nettstedet <u>http://www.hp.com/buy/suresupply</u>.
- 4. Ta en blekkpatron ut av sporet.
- 5. Sett inn patronen igjen ved å skyve den inn i riktig spor til den klikker. Sammenhold fargen og ikonet på hver patron med fargen og ikonet for hvert spor.

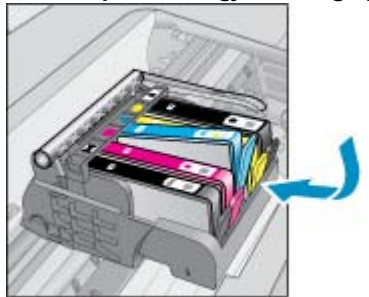

## Sett inn patronen igjen i riktig spor

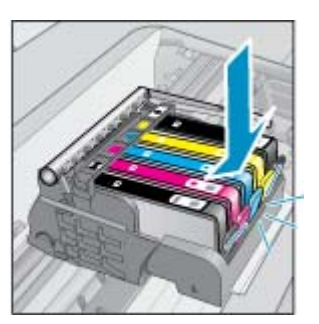

- 6. Gjenta disse trinnene for hver patron.
- Werk Hvis patronene er satt i feil spor og du ikke klarer å ta dem ut, eller hvis løsningene ovenfor ikke løste problemet, kontakter du HPs kundestøtte for for å få service på www.hp.com/support.

## HP Photosmart eStation C510 series - Patroner fra andre enn HP installert-feilmelding vises på produktskjermen

Følg veiledningen på skjermen for å fortsette eller bytt ut de angitte patronene med originale HP-patroner.

HP anbefaler at du bruker ekte HP-patroner. Ekte blekkpatroner fra HP er utviklet og testet med HP-skrivere slik at du lett kan få flotte resultater, igjen og igjen.

Merk HP kan ikke garantere kvaliteten og påliteligheten til rekvisita som ikke er fra HP. Skriverservice eller reparasjoner som følge av at det er brukt rekvisita fra andre enn HP, dekkes ikke av garantien.

Hvis du mener du kjøpte ekte HP-patroner, går du til www.hp.com/go/anticounterfeit.

## Løsning én: Bytte ut patronene

- 1. Kontroller at produktet er slått på.
- 2. Ta ut patron.
  - a. Åpne blekkpatrondeksel. Vent til patronvognen har flyttet seg mot midten av produktet.

### Åpne blekkpatrondeksel

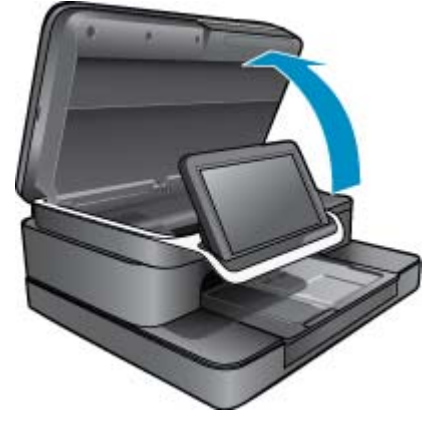

**b**. Trykk på tappen på patronen, og ta den deretter ut av sporet.

## Trykk på tappen på patronen for å ta den ut

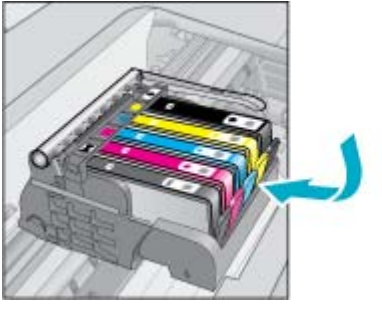

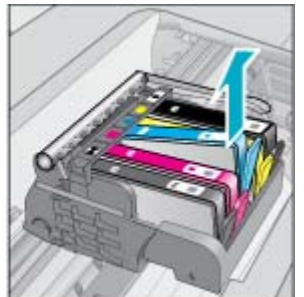

- 3. Sett inn ny patron.
  - **a**. Ta patronen ut av emballasjen.

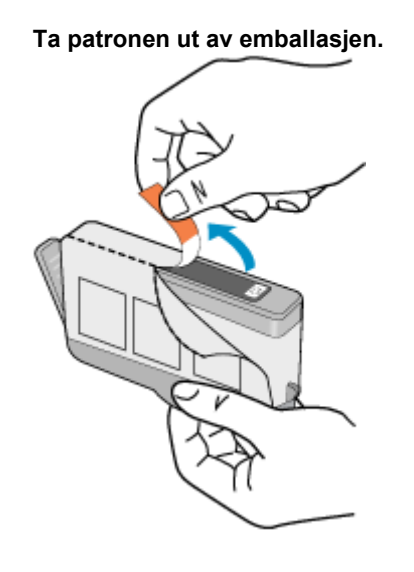

**b**. Vri den oransje hetten for å fjerne den. Du må kanskje vri hardt for å fjerne hetten.

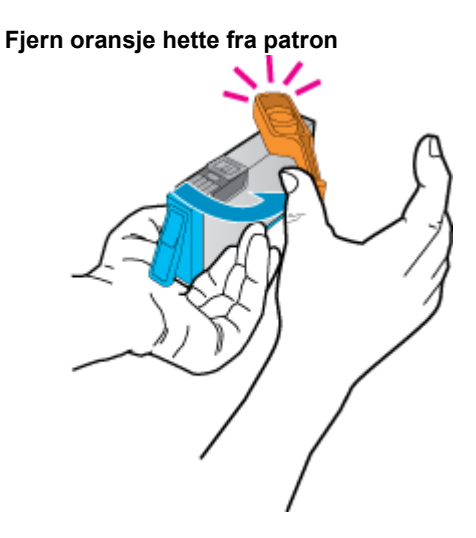

c. Fargen og ikonet på hver patron skal stemme med fargen og ikonet for hvert spor. Skyv patronen inn i sporet til den klikker på plass.

Installer patronene

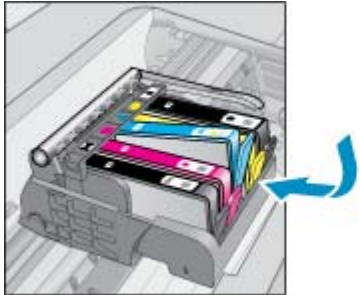

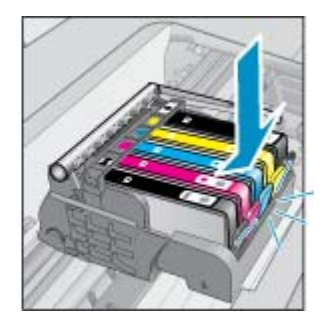

d. Lukk blekkpatrondekslet.

## Lukk blekkpatrondekslet

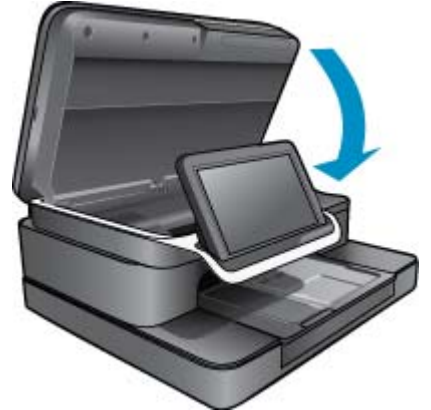

## HP Photosmart eStation C510 series - Blekkpatronproblem

## Løsning én: Sette inn blekkpatronene

▲ En eller flere blekkpatroner mangler. Ta ut og sett inn patronene igjen, og kontroller at de er riktig satt inn og er låst på plass.

### Kontroller at patronene er riktig satt inn

- a. Kontroller at produktet er slått på.
  - △ Forsiktig Hvis produktet er slått av når du åpner patrondekselet for å få tilgang til blekkpatronene, vil det ikke frigi patronene slik at de kan byttes. Du kan skade produktet hvis patronene ikke er sikkert forankret når du prøver å ta dem ut.
- b. Åpne patrondekselet.

Blekkpatronvognen flyttes til midten av produktet.

## Åpne patrondekselet

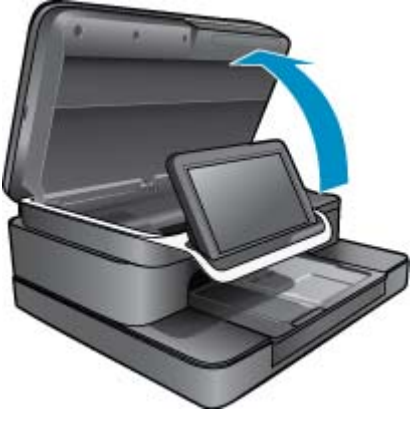

- c. Ta ut en patron ved å trykke på tappen og ta patronen ut av sporet.
- d. Sett patronen inn igjen ved å skyve den inn i sporet til den klikker.

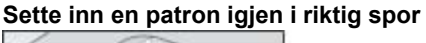

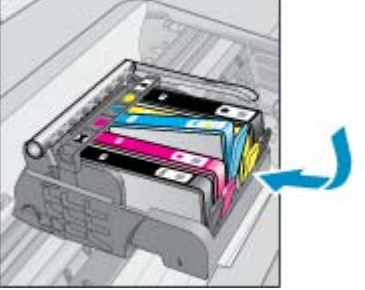

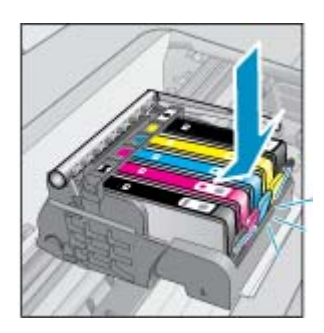

- e. Gjenta trinnene c og d for hver av de gjenværende patronene.
- f. La en finger gli over toppen på blekkpatronene for å finne eventuelle patroner som ikke er satt ordentlig i.
- g. Hvis noen av patronene stikker opp og ikke klikker tilbake på plass, må patronklaffen kanskje justeres igjen.

## Løsning to: Juster patronklaffen igjen

▲ Ta blekkpatronen ut av patronvognen.

## Juster patronklaffen igjen

**a**. Bøy klaffen forsiktig bort fra blekkpatronen. Vær forsiktig så du ikke bøyer klaffen mer enn ca. 1,27 cm.

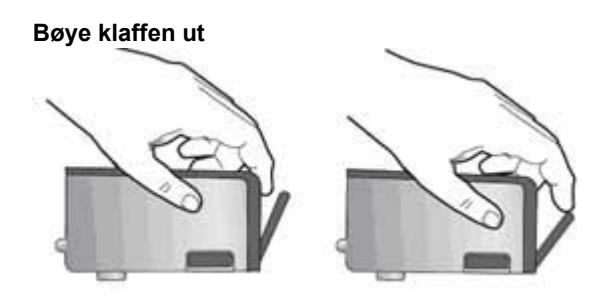

b. Sett inn blekkpatronen igjen. Den skal nå smekke på plass.

- c. Lukk dekselet og se om feilmeldingen er forsvunnet.
- d. Hvis du fremdeles får feilmeldingen, slår du produktet av og deretter på igjen.

## Løsning tre: Kontroller at skrivehodelåsen er lukket

- A Kontroller at skrivehodelåsen er lukket
  - ▲ Kontroller at sperren som sikrer skrivehodet, er ordentlig lukket. Hvis sperrehåndtaket får stå i åpen stilling, kan det føre til utskriftsproblemer fordi blekkpatronene ikke sitter som de skal. Sperren må være lukket for at blekkpatronene skal kunne settes ordentlig i.

## Lukke skrivehodelåsen

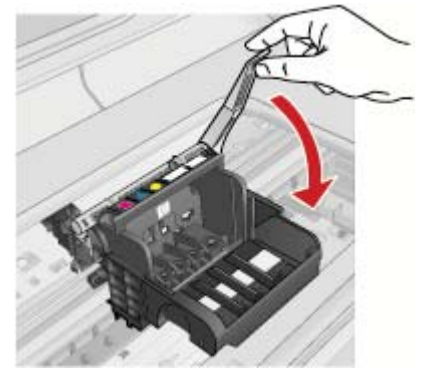

## Løsning fire: Rengjør de elektriske kontaktene

- **a**. Kontroller at produktet er slått på.
  - Åpne patrondekselet.
     Blekkpatronvognen flyttes mot midten av produktet.

## Åpne patrondekselet

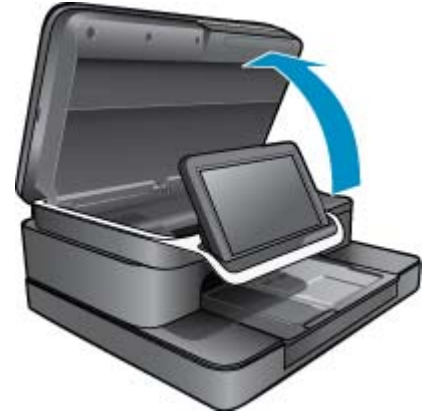

c. Finn frem til blekkpatronen som er angitt i feilmeldingen, og trykk på klaffen på blekkpatronen for å frigjøre den fra sporet.

## Trykk på tappen på patronen for å ta den ut

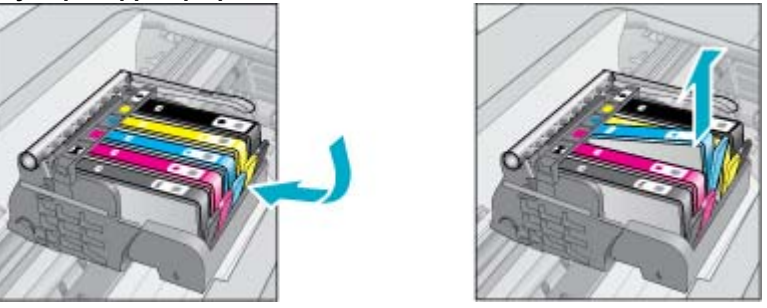

**d**. Hold patronen i sidene med bunnen vendt opp og finn frem til de elektriske kontaktene på patronen. De elektriske kontaktene er de fire små rektanglene av kobber- eller gullfarget metall nederst på patronen.

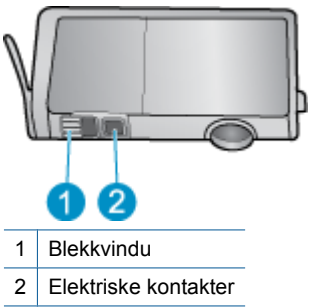

Finne de elektriske kontaktene

- e. Tørk av kontaktene med en tørr bomullspinne eller lofri klut.
- f. Finn frem til kontaktene på skrivehodet inne i produktet. Kontaktene ser ut som fire kopper- eller gullfargede pinnesett.

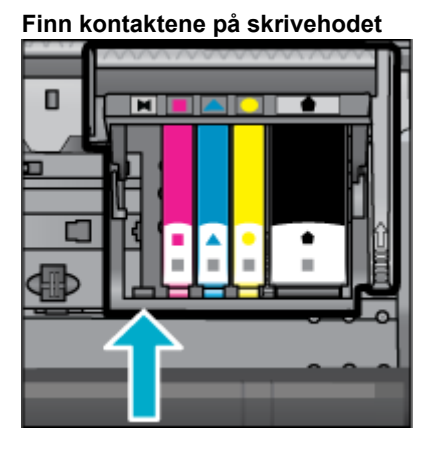

g. Bruk en tørr bomullspinne eller lofri klut til å tørke av kontaktene.

h. Sett patronen inn igjen.

## Sett patronen inn igjen

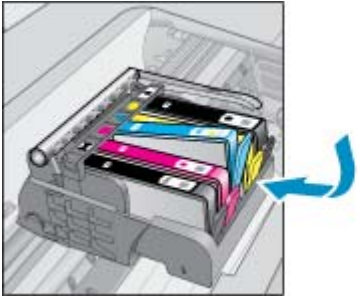

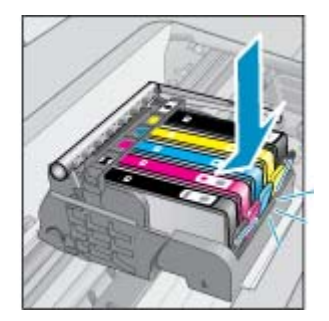

- i. Lukk blekkpatrondekslet.
- j. Hvis du fremdeles får feilmeldingen, slår du produktet av og deretter på igjen.

## Løsning fem: Bytte ut patronene

Hvis feilen ikke ble løst ved hjelp av løsningen ovenfor, fortsetter du med denne løsningen.
 Bytt ut patronene som forårsaker dette problemet.
 Du kan finne nummeret på kompatible patroner på klistremerkene ved siden av patronene inne i skriveren, eller på nettstedet www.hp.com/go/learnaboutsupplies.

## HP Photosmart eStation C510 series - "Skrivehode ser ut til å mangle, oppdages ikke, er feil installert eller inkompatibelt"-feilmelding vises på datamaskinen

Prøv følgende løsninger for å løse problemet. Løsningene er oppført i rekkefølge, med den mest sannsynlige først. Hvis den første løsningen ikke løser problemet, fortsetter du med de gjenværende løsningene til problemet er løst.

## Løsning 1: Installer skrivehodet og patronene på nytt

▲ Kontroller at skrivehodet og patronene er installert.

## Slik installerer du skrivehodet på nytt

- 1. Kontroller at produktet er slått på.
- 2. Åpne blekkpatrondekselet ved å løfte det fra midt på enhetens front til det låses i posisjon.

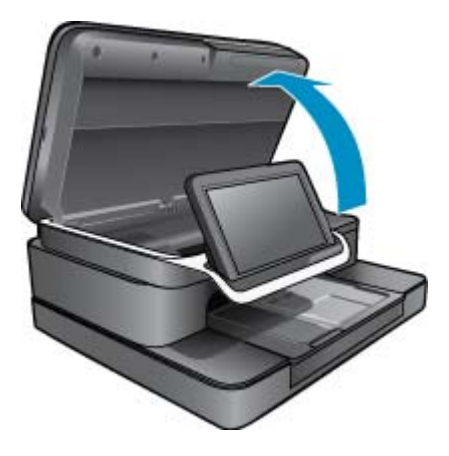

3. Blekkpatronvognen flyttes mot midten av produktet.

## Kapittel 1

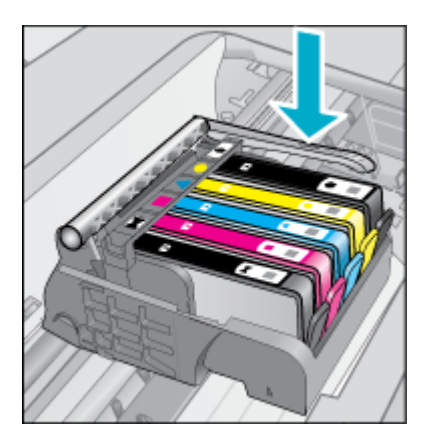

4. Ta ut alle blekkpatronene og legg dem på et stykke papir med blekkåpningen vendt opp.

## Slik tar du ut blekkpatronene

**a**. Trykk inn klaffen på blekkpatronen du vil bytte ut, for å frigjøre den fra sporet.

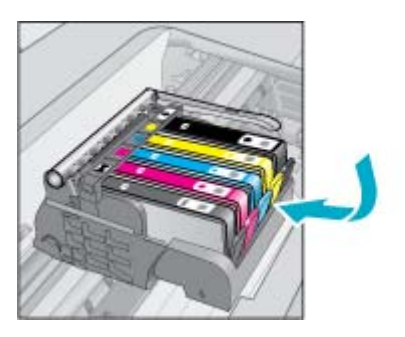

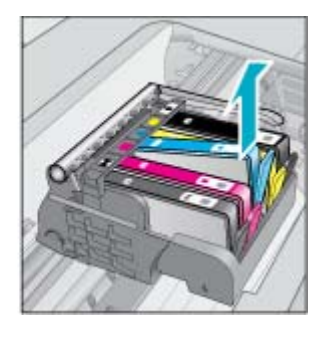

- b. Dra blekkpatronen opp og deretter mot deg og ut av sporet for å ta den ut.
- c. Gjenta trinn a og b til du har tatt ut alle blekkpatronene.
- 5. Løft sperrehåndtaket på blekkpatronvognen til det stopper.

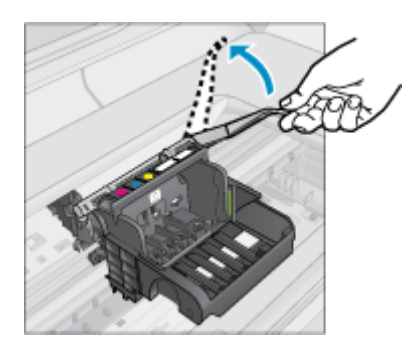

- ☆ Tips Du må skyve skrivehodet lengre ut før du kan løfte sperren.
- 6. Ta ut skrivehodet ved å løfte det opp.

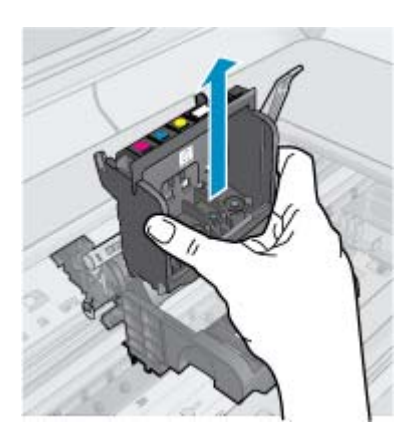

7. Rengjør skrivehodet.

Det er tre områder på skrivehodet som må rengjøres: Plastrampene på begge sider av blekkdysene, kanten mellom dysene og de elektriske kontaktene og de elektriske kontaktene.

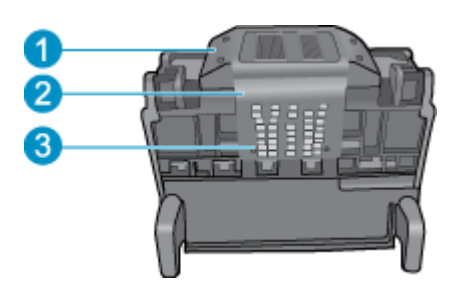

- 1 Plastrampe på begge sider av dysene
- 2 Kanten mellom dyser og kontakter
- 3 Elektriske kontakter
- △ Forsiktig Berør dysen og områdene med de elektriske kontaktene bare med rengjøringsmateriale og ikke med fingeren.

## Slik rengjør du skrivehodet

a. Fukt en ren klut som ikke loer, og tørk av de elektriske kontaktene fra bunnen mot toppen. For å unngå å overføre blekk og rester fra kontaktområdet til dysene må du ikke gå forbi kanten mellom dysene og kontaktene. Bruk så mange nye, rene kluter som nødvendig. Rengjør til det ikke avsettes mer blekk på kluten.

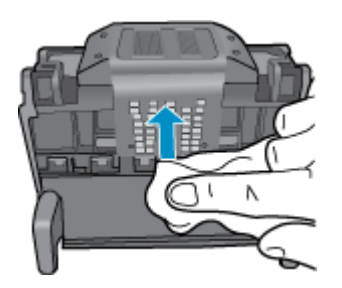

b. Fukt en ren klut som ikke loer, og tørk av blekk og rester fra kanten mellom dysene og kontaktene.

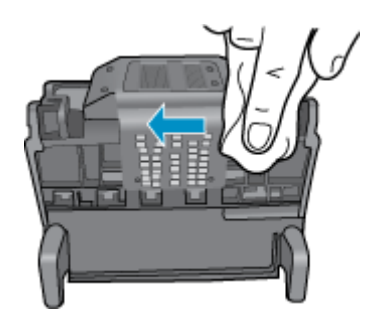

c. Bruk en ren og lett fuktet lofri klut til å tørke av plastrampene på begge sider av dysene. Tørk vekk fra dysene.

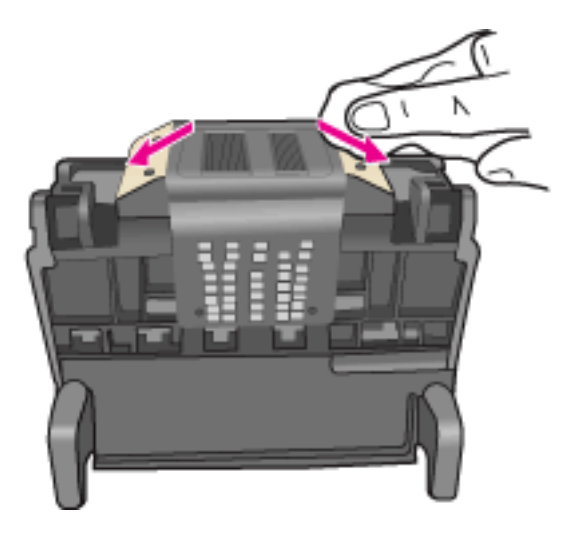

- d. Tørk det rengjorte området med en tørr, lofri klut før du fortsetter til neste trinn.
- 8. Pass på at sperrehåndtaket er hevet, og sett deretter inn igjen skrivehodet.

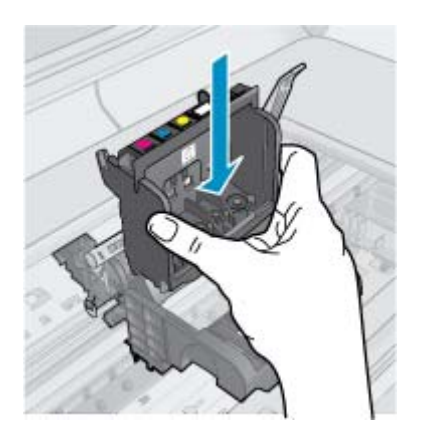

- 9. Senk sperrehåndtaket forsiktig.
  - Merk Pass på at du senker sperrehåndtaket før du setter inn igjen blekkpatronene. Hvis sperrehåndtaket får stå i åpen stilling, kan det føre til utskriftsproblemer fordi blekkpatronene ikke sitter som de skal. Sperren må være lukket for at blekkpatronene skal kunne settes ordentlig i.

10. Sett inn blekkpatronene igjen.

## Slik setter du inn igjen blekkpatronene

Bruk fargeikonene som hjelp, og skyv blekkpatronen inn i det tomme sporet til den klikker på plass og sitter godt i sporet.

Kontroller at du setter inn blekkpatronen i sporet som har ikon med samme form og farge som den du setter inn.

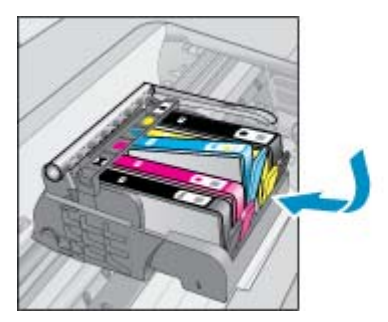

**11.** Lukk blekkpatrondekselet.

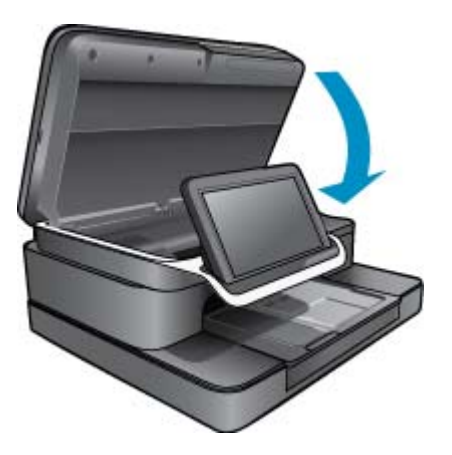

Skrivehodet eller blekkpatronene var ikke satt inn riktig.

Hvis dette ikke løste problemet, prøver du neste løsning.

## Løsning 2: Ta kontakt med HPs kundestøtte.

- 1. Gå til: <u>www.hp.com/support</u>.
- Hvis du blir bedt om det, velger du ditt land / din region og klikker på Kontakt HP for å finne informasjon om hvordan du kontakter teknisk kundestøtte.

Hvis dette ikke løste problemet, prøver du neste løsning.

## Løsning 3: Slå skriveren av og på igjen

- 1. Slå av produktet ved å trykke på På-knappen.
- 2. Koble fra strømledningen på baksiden av produktet.
- 3. Vent 30 sekunder.
- 4. Koble til strømledningen på baksiden av enheten.

Hvis disse trinnene løste problemet, trenger du ikke å fortsette med problemløsingen.

Hvis problemet vedvarer, prøver du neste løsning.

## Løsning 4: Bytt skrivehodet

Hvis du har fullført alle de forrige trinnene og fremdeles har et problem, kan du bytte ut skrivehodet. Skrivehodeenheter for utskifting er tilgjengelig bare fra HPs kundestøtte og autoriserte tjenesteleverandører. Kontakt HP for å få hjelp til å få et nytt skrivehode.

Hvis problemet vedvarer, prøver du neste løsning.

## Løsning 5: Utfør service på skriveren

A Hvis du har fullført alle trinnene ovenfor og fremdeles har et problem, sender du produktet til service.